### Sistema Gestione del Rischio

### Piano Assicurativo Individuale Zootecnia 2015

### Manuale Utente

| Compilatore   | 1.00    | RTI |
|---------------|---------|-----|
| Revisione     | 1       | RTI |
| Approvazione  | T  =  T | SIN |
| Distribuito a | 1       |     |

## INDICE

| 1. IN      | ITRO    | DUZIONE                                           | 3  |
|------------|---------|---------------------------------------------------|----|
|            | 1.1     | PREMESSA                                          | 3  |
|            | 1.2     | SCOPO                                             | 3  |
|            | 1.3     | LA PROPOSTA DI REALIZZAZIONE ACRONIMI E GLOSSARIO | 3  |
|            | 1.4     | REGISTRO DELLE MODIFICHE                          | 3  |
| 2. GI      | ESTI    | ONE PIANO ASSICURATIVO INDIVIDUALE                | 4  |
|            | 2.1     | Generalità                                        | 4  |
|            | 2.2     | Funzionalità Anagrafiche                          | 4  |
| 2.2.1 Rice | erca p  | per Soggetto                                      | 4  |
| 2.2.2 Rice | erca p  | per Atto                                          | 5  |
| 2.2.3 Nuc  | ovo A   | tto                                               | 5  |
| 2.2.4 Rap  | pres    | entante Legale                                    | 6  |
| 2.2.5 Sta  | mpa     | provvisoria                                       | 7  |
| 2.2.6 Sta  | mpa     | definitiva                                        | 7  |
| 2.2.7 Rist | tampa   | a                                                 | 9  |
| 2.2.8 Anr  | nulla I | Barcode                                           | 9  |
| 2.2.9 Rila | iscio . |                                                   | 9  |
| 2.2.10 OTF | ·       |                                                   | 9  |
| 2.2.11 Dor | mand    | a di rettifica                                    | 10 |
| 2.2.12 Car | ncella  | Atto                                              | 10 |
| 2.2.13 Rin | uncia   |                                                   | 11 |
|            | 2.3     | DETTAGLIO SETTORIALE                              | 12 |
| 2.3.1 Ins  | erime   | ento PAI                                          | 12 |
| 2.3.2 Det  | taglic  | ) PAI                                             | 15 |
| 2.3.2.1 De | ettagl  | io PAI Bovini, Caprini da latte, Ovini, Bufalini  | 15 |
| 2.3.2.2 De | ettagl  | io PAI Suini, Cunicoli, Avicoli                   | 18 |
| 2.3.2.3 De | ettagl  | io PAI Caprini da Carne                           | 20 |
| 2.3.2.4 De | ettagl  | io PAI Equidi e Api                               | 21 |
| 2.3.2.5 Ca | alcolo  | resa                                              | 24 |
| 3. GE      | ESTIC   | DNE POLIZZA ZOOTECNIA                             | 26 |
|            | 3.1     | GENERALITÀ                                        | 26 |
| 3.1.1 Ins  | erime   | ento Polizza                                      | 26 |
| 3.1.2 Ins  | erime   | ento dati identificativi della Polizza            | 27 |
|            | 3.2     | DATI DI DETTAGLIO DELLA POLIZZA                   | 27 |
| 4. AM      | ома     | LIE DI POLIZZA                                    | 30 |

## 1. INTRODUZIONE

#### 1.1 PREMESSA

La presente guida operativa descrive, nell'ambito del Portale dell'Agricoltura, le funzioni della applicazione "PIANO ASSICURATIVO INDIVIDUALE SGR", con l'obiettivo di fornire un ausilio nell'utilizzo delle stesse per arrivare alla compilazione del PAI Zootecnia Semplificato.

### 1.2 Scopo

La guida operativa fornisce sia un quadro generale dell'applicazione sia una guida dettagliata delle operazioni da svolgere, con lo scopo di agevolare l'utente nella conoscenza dell'uso delle varie funzionalità.

#### **1.3 LA PROPOSTA DI REALIZZAZIONE ACRONIMI E GLOSSARIO**

| AG.E.A. | Agenzia per l'erogazione in agricoltura                                                                             |
|---------|----------------------------------------------------------------------------------------------------|
| SIAN    | Sistema Informativo Nazionale Agricolo                                                                              |
| FA      | Fascicolo Aziendale                                                                                                 |
| ОР      | Organismo Pagatore                                                                                                  |
| PAI     | Piano Assicurativo individuale                                                                                      |
| SGR     | Sistema gestione del Rischio                                                                                        |
| PAN     | Piano Assicurativo Nazionale                                                                                        |
| ODD     | Organismo di difesa                                                                                                 |
| BDN     | Base Dati Nazionale Zootecnica                                                                                      |
| PAU     | Produzione Unitaria Assicurabile                                                                                    |
| GISTA   | Gestione Integrata Sistema Territoriale ed Aziendale del comparto agricolo<br>(Anagrafe aziendale dell'agricoltura) |
| WS      | Web Service                                                                                                    |

### **1.4 REGISTRO DELLE MODIFICHE**

| 1.0 | Prima emissione | 09/06/2017 |
|-----|-----------------|------------|
|     |                 |            |

### 2. GESTIONE PIANO ASSICURATIVO INDIVIDUALE

#### **2.1 GENERALITÀ**

Il presente documento riporta, in formato sintetico, le funzionalità necessarie alla compilazione del 'Piano Assicurativo Individuale', previsto nell'ambito del Sistema gestione del Rischio (di seguito abbreviato con SGR) istituito con D.M. n. 162 del 12 Gennaio 2015.

#### 2.2 FUNZIONALITÀ ANAGRAFICHE

Dopo aver effettuato il login al portale del SIAN e selezionato il link all'applicazione 'PAI/Polizze individuali Culture 2015 e Zootecnia 2015', si viene indirizzati alla pagina di ricerca:

- per soggetto
- per atto

sulla quale operare le attività di ricerca del soggetto e la produzione dell'atto.

### 2.2.1 Ricerca per Soggetto

Con l'inserimento di un CUAA nella ricerca per soggetto (v.fig.1) o una denominazione viene proposta la lista con il soggetto/i che la ricerca ha individuato (v.fig.2).

| SIAN SISTEM         | a Informativo Agricolo Nazionale                                      | all month             |
|---------------------|-----------------------------------------------------------------------|-----------------------|
| Compilazione        | e Atto                                                                | and the second second |
| SUtente: MIACCARINI | Ricerca Azienda Stampa Multipla Rilascio Multiplo Funzioni Accessorie |                       |
|                     | Ricerca                                                               | HELP                  |
|                     | Tipologia atto PIANO ASSICURATIVO INDIVIDUALE Anno Campagna 2015      |                       |
|                     | (*) Valorizzare uno dei campi di ricerca                              |                       |
|                     | Per Soggetto:                                                         |                       |
|                     | CUAA: (*)                                                             |                       |
|                     | Denominazione: (*)                                                    |                       |
|                     | Per Atto: CUAA: (*) Numero Domanda: (*) Denominazione: (*)            |                       |
| A AR                | Cerca Reimposta                                                       |                       |

Figura 1

| SIAN SISTEM     | A INFO           | ORMATIVO AGI              | ricolo Nazional      | B                  |      | 1           |   | 199             | 1.11        |
|-----------------|------------------|---------------------------|----------------------|--------------------|------|-------------|---|-----------------|-------------|
| Compilazione    | e Att            | o                         |                      |                    |      |             |   | and a start the | and the sta |
| ይ Utente: 🖡 👔 👔 | Ricero           | ca Azienda                |                      |                    |      |             |   |                 |             |
|                 | Risu             | tato ricerca So           | ggetti:              |                    |      |             |   |                 | HELP        |
|                 | Tipolog          | ia atto <b>PIANO ASSI</b> | CURATIVO INDIVIDUALE | Anno Campagna 2015 |      |             |   |                 |             |
|                 | Un rec<br>Pag. 1 | ord trovato.              |                      |                    |      |             |   |                 |             |
|                 |                  | Codice Fiscale            |                      | Denominazione      |      | Partita IVA |   | Tramite         | Sel         |
|                 | 8                | 2                         | AZ. AGR. A'          | 5                  | C    | 4           | 1 | 8               | ۲           |
| (Net)           |                  |                           |                      | Lista Atti Nuovo   | Atto |             |   |                 |             |

Figura 2

### 2.2.2 Ricerca per Atto

Selezionando la riga (fig.2) e digitando il tasto 'LISTA ATTI', oppure dalla fig.1, inserendo le informazioni relative all'atto, viene proposta la lista con i dati relativi agli atti attinenti al soggetto selezionato in precedenza (v. fig.3):

| Risultato rio               | erca Atti             |                |                   |                     |                             |                  |                 |                                 | 3             | HEL |
|-----------------------------|-----------------------|----------------|-------------------|---------------------|-----------------------------|------------------|-----------------|---------------------------------|---------------|-----|
| fipologia atto P            | IANO ASSICURATIVO I   | NDIVIDUALE Anr | io Campagna 2     | 2015                |                             |                  |                 |                                 |               |     |
| ! record trovati,<br>'ag. 1 | visualizzati tutti.   |                |                   |                     |                             |                  |                 |                                 |               |     |
| Codice Fisca                | le Denominazione      | Partita IVA    | Numero<br>Domanda | Tipo Atto           | Stato Avanzamento<br>Lavori | Stato<br>Domanda | Tramite         | Intervento-<br>Prodotto-Comune  | Num.<br>Prog. | Se  |
|                             | ۶<br>م                | C ) 5          | 2                 | DOMANDA<br>INIZIALE | RILASCIATO                  | VALIDA           | 103.010.004     | 511-B01-BOVINI DA<br>LATTE-I475 | 01            | 0   |
|                             | 2 <mark>E</mark><br>A | ( 0            |                   | DOMANDA<br>INIZIALE | IN COMPILAZIONE             | VALIDA           | 103.010.004     |                                 |               | C   |
| -                           | A                     |                |                   | INIZIALE            |                             | <u> </u>         |                 |                                 |               |     |
|                             |                       |                |                   | nda di Rottifica    | Cancella Atto               | Esseliera        | motivo ripupcia | Pinuncia                        |               |     |

### 2.2.3 Nuovo Atto

Per poter compilare un PAI occorre inserire un CUAA valido e presente nella base dati del Fascicolo Aziendale, nella ricerca per Soggetto e digitare il tasto:

• NUOVO ATTO.

L'inserimento del nuovo atto sarà confermata dalla pagina di fig.4.

| Compilazion                              | e Atto                                                                                                    |                          |                         |                                             |
|------------------------------------------|----------------------------------------------------------------------------------------------------|--------------------------|-------------------------|---------------------------------------------|
| Joinpilazione                            |                                                                                                    |                          |                         | Prese Sec. Sec. Sec. Sec.                   |
| Utente: MIACCARINI                       | Ricerca Azienda Stampa                                                                                                    | e Rilascio Singolo       |                         |                                             |
| Anagrafica                               | Anagrafica - Dettaglio                                                                                                    | del Richiedente          |                         |                                             |
| Rappresentante legale<br>Dati settoriali | Stampa Provvisoria                                                                                                    | Stampa Definitiva Ri     | istampa Annulla Barcode | RILASCIO OTP Rilascio Ricevuta Accettazione |
|                                          | Tipologia atto PIANO ASSICUE                                                                                                    | ATIVO INDIVIDUALE Anno   | Campagna 2015           |                                             |
|                                          | Codice Fiscale: <b>B</b><br>Denominazione: <b>B</b> ,<br>Partita IVA: <b>02</b><br>Intestazione Partita IVA: <b>AZIE</b><br>Data di nascita: <b>07/05/</b><br>Sesso: <b>M</b> | 3Q<br>D<br>INDA AGRICOLA | 0                       | Messaggio dalla pagina Web                  |
|                                          | Comune di nascita: (<br>Indirizzo di posta elettronica d<br>Cellulare:                                                                                                    | ertificata (PEC): a      | .it                     | ОК                                          |
|                                          | Residenza o Sede Legale<br>Indirizzo: L:<br>Comune: S<br>Provincia: C<br>CAP:                                                                                                 |                          |                         |                                             |

Figura 4

### 2.2.4 Rappresentante Legale

Il link: Rappresentante Legale (v.fig.4) Indirizza alla pagina di fig.5 e che riporta i dati anagrafici del rappresentante legale.

| SIAN SISTEM                                                        | a Informativo Agricolo Nazionale                                                                                         |
|--------------------------------------------------------------------|----------------------------------------------------------------------------------------------------|
| Compilazione                                                       | e Atto                                                                                                    |
| SUtente: I                                                         | Ricerca Azienda Stampa e Rilascio Singolo                                                                                |
| Anagrafica                                                         | Rappresentante Legale                                                                                                    |
| <ul> <li>Rappresentante legale</li> <li>Dati settoriali</li> </ul> | Tipologia atto <b>PIANO ASSICURATIVO INDIVIDUALE</b> Anno Campagna <b>2015</b><br>Denominazione: <b>BAGNASCO ALFREDO</b> |
|                                                                    | Dati anagrafici del rappresentante legale / titolare della Ditta individuale:                                            |
|                                                                    | Codice Fiscale:<br>Cognome:<br>Nome:<br>Data di nascita:<br>Sesso:<br>Provincia di nascita:<br>Comune di nascita:        |
|                                                                    | Residenza<br>Indirizzo:<br>Comune:<br>Provincia:<br>CAP:                                                                 |
| I ACK                                                              | Torna alla lista                                                                                                    |

Figura 5

### 2.2.5 Stampa provvisoria

Il tasto: STAMPA PROVVISORIA (v.fig.4) consente la visualizzazione e quindi la stampa del modello del PAI (v.fig.6) durante la fase di 'compilazione'.

| Eondo di                                                                                                    | /.1 Assicurazione del raccolto, degli animali e delle piante e del<br>di Solidariata' Nazionale |
|----------------------------------------------------------------------------------------------------|-------------------------------------------------------------------------------------------------|
| C/                                                                                                    | CAMPAGNA 2015                                                                                   |
|                                                                                                    |                                                                                                 |
| SISTEMA INFORMATIVO AGRICOLO NAZIONALE<br>SISTEMA PER LA GESTIONE DEL RISCHIO                                                        |                                                                                                 |
| COMPILATO PER IL TRAMITE DI                                                                                                    |                                                                                                 |
| Documento:<br>iniziale X                                                                                                    |                                                                                                 |
|                                                                                                    |                                                                                                 |
| SEZ. I - DATI IDENTIFICATIVI DELL'AZIENDA                                                                                            |                                                                                                 |
| COGNOME O RAGIONE SOCIALE<br>B<br>NOME<br>A<br>DATA DI NASCITA SESSO COMUNE DI NASCITA<br>07.                                        | PR                                                                                              |
| INDIRIZZO DI POSTA ELETTRONICA<br>CERTIFICATA (PEC)                                                                                  | NUMERO TELEFONO<br>CELLULARE                                                                    |
| RESIDENZA O SEDE LEGALE<br>INDIRIZZO E NUMERO CIVICO                                                                                 | NUMERO TELEFONO                                                                                 |
|                                                                                                    | PROV CAP                                                                                        |
| L<br>COD. ISTAT COMUNE                                                                                                    | (                                                                                               |
| COD. ISTAT     COMUNE       S     S       RAPPRESENTANTE LEGALE     TIPO RAPPRESENTANZA       CODICE FISCALE     TIPO RAPPRESENTANZA |                                                                                                 |
| L     COD. ISTAT     COMUNE       S     S         RAPPRESENTANTE LEGALE       CODICE FISCALE     TIPO RAPPRESENTANZA         COGNOME |                                                                                                 |

Figura 6

## 2.2.6 Stampa definitiva

Il tasto:

• STAMPA DEFINITIVA

consente la visualizzazione e quindi la stampa del modello PAI con presente il codice a barre (v.fig.7).

E' la fase attraverso la quale il PAI viene confermato nei contenuti e stampato con l'attribuzione dell'identificativo univoco (codice a barre) dell'atto. Da questo momento il PAI non è più modificabile se non "annullando" la stampa.

Il sistema genera l'immagine del PAI in un file formato PDF ed avviato alla stampa; tale file può essere opportunamente denominato e salvato in una directory dove archiviare tutti i PAI stampati.

Prima della fase di rilascio è comunque possibile effettuare la funzione di annullamento della stampa definitiva, nel caso in cui fosse necessario modificare i dati della dichiarazione emessa ma non ancora rilasciata. Tale funzione elimina il codice identificativo univoco (codice a barre) dell'atto e riporta lo stato della dichiarazione da STAMPATO' a 'IN COMPILAZIONE'.

| REGOLAMENTIO (UE) n. 1305/2013 art.37<br><b>PIANO ASSICURATIVO INDIVIDUALI</b><br>Manifestazione di interesse per l'accesso ai benefici del<br>Misura 17 - Gestione dei rischi - Sottomisura 17.1 Assicur<br>Fondo di Solidarie<br>CAMPAGNA<br>SISTEMA INFORMATIVO AGRICOLO NAZIONALE<br>SISTEMA PER LA GESTIONE DEL RISCHIO | - DECRETO LEGISLATIVO 102/2004<br>E - PRODUZIONI ZOOTECNICHE<br>Programma nazionale di sviluppo rurale 2014-2020,<br>azione del raccolto, degli animali e delle piante e del<br>ta' Nazionale<br>A 2015 |
|----------------------------------------------------------------------------------------------------|----------------------------------------------------------------------------------------------------|
| COMPILATO PER IL TRAMITE DI  1 0 3 - P G - 0 0 8  codice sigla Provincia PROQ UFFICIO OPERATORE                                                                                                    | 50920045858                                                                                                    |
| Documento:<br>iniziale<br>di modifica X                                                                                                    |                                                                                                    |
| QUADRO A<br>SEZ. I - DATI IDENTIFICATIVI DELL'AZIENDA                                                                                                    |                                                                                                    |
| COGNOME O RAGIONE SOCIALE                                                                                                    |                                                                                                    |
| INDIRIZZO DI POSTA ELETTRONICA   renato.colombo@pec.agritel.it                                                                                                    |                                                                                                    |
| CERTIFICATA (PEC)  RESIDENZA O SEDE LEGALE  INDIRIZZO E NUMERO CIVICO  I COD. ISTAT COMUNE COD. ISTAT COMUNE C                                                                                                    |                                                                                                    |
| RAPPRESENTANTE LEGALE     TIPO RAPPRESENTANZA       CODICE FISCALE     TIPO RAPPRESENTANZA       COGNOME                                                                                                    |                                                                                                    |

#### Figura 7

Con la stampa definitiva l'atto viene posto nello stato 'STAMPATO' come riscontrabile dalla lista degli atti di fig.8.

*Piano Assicurativo Individuale Zootecnia 2015 Versione 1* 

Sistema Gestione del Rischio

9 giugno 2017

| Compliazion | e Atto                                                                                                    |                                                                                                    |             |                                                      |                                                                                                    |                                                                            |                                                           | -                                                                       | A Commerce                                                                                                    | N and                               | Text                                                                                                    |
|-------------|----------------------------------------------------------------------------------------------------|----------------------------------------------------------------------------------------------------|-------------|------------------------------------------------------|----------------------------------------------------------------------------------------------------|----------------------------------------------------------------------------|-----------------------------------------------------------|-------------------------------------------------------------------------|----------------------------------------------------------------------------------------------------|-------------------------------------|----------------------------------------------------------------------------------------------------|
| 9 Utente:   | Ricerca Azienda                                                                                                    |                                                                                                    |             |                                                      |                                                                                                    |                                                                            |                                                           |                                                                         |                                                                                                    |                                     |                                                                                                    |
| -           | Risultato ricero                                                                                                    | a Atti                                                                                                    |             |                                                      |                                                                                                    |                                                                            |                                                           |                                                                         |                                                                                                    | 3                                   | HELF                                                                                                    |
|             | Tipologia atto <b>PIANO</b>                                                                                                    | ASSICURATIVO                                                                                                    | INDIVIDUALE | Anno Campagr                                         | na <b>2015</b>                                                                                                  |                                                                            |                                                           |                                                                         |                                                                                                    |                                     |                                                                                                    |
|             | 6 record trovati, visu<br>Pag. 1<br>Codice Fiscale                                                                                                    | Denominazione                                                                                                    | Partita IVA | Numero                                               | Tipo Atto                                                                                                    | Stato<br>Avanzamento                                                       | Stato                                                     |                                                                         | Intervento-                                                                                                    | Num.                                | Sel                                                                                                    |
|             | The second state of the second state of the se | <ul> <li>Sectors and the sector of the sector of the s</li></ul> |             | Domanda                                              | Tipo Acco                                                                                                    | AvailZailleinto                                                            | Domanda                                                   | Tramite                                                                 | Prodotto-Comune                                                                                                    | Prog.                               |                                                                                                    |
|             | c                                                                                                    | X C                                                                                                    | 1           | Domanda<br>50920046310                               | DOMANDA                                                                                                    | Lavori                                                                     | Domanda<br>VALIDA                                         | 103.060.004                                                             | Prodotto-Comune<br>511-E10-EQUIDI-                                                                                                    | Prog.                               | ۲                                                                                                    |
|             | c                                                                                                    | x c                                                                                                    |             | Domanda<br>50920046310<br>50920046229                | DOMANDA<br>INIZIALE<br>DOMANDA<br>INIZIALE                                                                      | STAMPATO<br>RILASCIATO                                                     | Domanda<br>VALIDA<br>VALIDA                               | 103.060.004                                                             | Prodotto-Comune<br>511-E10-EQUIDI-<br>M083<br>511-O03-OVINI DA<br>LATTE-M083                                                                                                    | Prog.<br>06<br>02                   | •                                                                                                    |
|             | c<br>c                                                                                                    | x c                                                                                                    | 1           | Domanda<br>50920046310<br>50920046229                | DOMANDA<br>INIZIALE<br>DOMANDA<br>INIZIALE<br>DOMANDA<br>INIZIALE                                               | AVAILZBITETTO<br>Lavori<br>STAMPATO<br>RILASCIATO<br>IN COMPILAZIONE       | Domanda<br>VALIDA<br>VALIDA<br>VALIDA                     | 103.060.004<br>103.060.004<br>103.060.004                               | Prodotto-Comune<br>511-E10-EQUIDI-<br>M083<br>511-003-OVINI DA<br>LATTE-M083<br>511-004-OVINI DA<br>CARNE-M083                                                                         | Prog.<br>06<br>02<br>04             | •                                                                                                    |
|             | C<br>C<br>C                                                                                                    | x C                                                                                                    |             | Domanda<br>50920046310<br>50920046229<br>50920046278 | DOMANDA<br>INIZIALE<br>DOMANDA<br>INIZIALE<br>DOMANDA<br>INIZIALE<br>DOMANDA<br>INIZIALE                        | RILASCIATO<br>RILASCIATO<br>RILASCIATO                                     | Domanda<br>VALIDA<br>VALIDA<br>VALIDA<br>VALIDA           | 103.060.004<br>103.060.004<br>103.060.004<br>103.060.004                | Prodotto-Comune<br>511-E10-EQUIDI-<br>M083<br>511-O03-OVINI DA<br>LATTE-M083<br>511-O04-OVINI DA<br>CARNE-M083<br>511-005-CAPRINI<br>DA LATTE-M083                                     | Prog.<br>06<br>02<br>04<br>05       | <ul> <li>•</li> <li>•</li></ul> |
|             | C<br>C<br>C<br>C                                                                                                    | X C                                                                                                    |             | Domanda<br>50920046310<br>50920046229<br>50920046278 | DOMANDA<br>INIZIALE<br>DOMANDA<br>INIZIALE<br>DOMANDA<br>INIZIALE<br>DOMANDA<br>INIZIALE<br>DOMANDA<br>INIZIALE | STAMPATO<br>RILASCIATO<br>IN COMPILAZIONE<br>RILASCIATO<br>IN COMPILAZIONE | Domanda<br>VALIDA<br>VALIDA<br>VALIDA<br>VALIDA<br>VALIDA | 103.060.004<br>103.060.004<br>103.060.004<br>103.060.004<br>103.060.004 | Prodotto-Comune<br>511-E10-EQUIDI-<br>M083<br>511-003-OVINI DA<br>LATTE-M083<br>511-004-OVINI DA<br>CARNE-M083<br>511-005-CAPRINI<br>DA LATTE-M083<br>511-006-CAPRINI<br>DA CARNE-M083 | Prog.<br>06<br>02<br>04<br>05<br>07 | <ul> <li>•</li> <li>•</li></ul> |

### Figura 8

## 2.2.7 Ristampa

Il tasto:

RISTAMPA (v.fig.4)

consente di ristampare il modello del PAI (v.fig.7), solo se lo stato dell'atto è 'STAMPATO'.

### 2.2.8 Annulla Barcode

Il tasto:

• ANNULLA BARCODE (v.fig.4)

consente di annullare la stampa definitiva e riportare lo stato dell'atto 'IN COMPILAZIONE'; questa operazione è possibile solo se l'atto è 'STAMPATO'.

### 2.2.9 Rilascio

Il tasto:

• RILASCIO (v.fig.4)

consente di rilasciare un atto; tale operazione sarà possibile solo dopo una stampa definitiva (che ha portato lo stato dell'atto a 'STAMPATO').

Un PAI il cui atto è nello stato 'RILASCIATO' non sarà più modificabile.

### 2.2.10 OTP

Il tasto:

• OTP – One Time Password (v.fig.4)

consente di rilasciare un atto mediante firma on-line; tale operazione sarà possibile solo dopo una stampa definitiva.

Un PAI il cui atto è nello stato 'RILASCIATO' non sarà più modificabile.

# 2.2.11 Domanda di rettifica

### Il tasto:

• Domanda di Rettifica (v.fig.3)

consente di apportare modifiche ad un atto il cui stato sia:

'RILASCIATO'.

L'atto rettificato non sarà più utilizzabile. La domanda di Rettifica viene attività nella fase di correzione dei PAI.

Tale funzionalità pone lo stato dell'atto rettificato nello stato 'Domanda di rettifica', non modificabile e crea un nuovo atto nello stato 'IN COMPILAZIONE' al cui interno sono presenti gli stessi dati presenti nell'atto rettificato.

Sul nuovo atto in "Compilazione" le operazioni sono differenti tra un PAI individuale o collettivo.

### PAI Individuale

Il PAI in "compilazione" avrà le stesse informazioni contenute in quello originale.

Operazioni sul nuovo PAI che eredita i dati del rettificato:

- Immodificabili:
  - Organismo Associativo
  - Dati anagrafici
  - Dati del fascicolo
- Modificabili:
  - Ricarica consistenza alla data per stesso CUAA, comune, prodotto, codice ASL
  - Ricalcola resa con i vincoli indicati nel paragrafo 3.2.1
  - o Dati PAI
  - Dati polizza

### PAI Collettivo

Il PAI in "compilazione" avrà le stesse informazioni contenute in quello originale.

Operazioni sul nuovo PAI che eredita i dati del rettificato:

- Immodificabili:
  - Organismo Associativo
  - Dati anagrafici
  - Dati del fascicolo
  - Dati del dettaglio del PAI. Tranne numero capi e resa
  - o Dati della polizza
- Modificabili:
  - Ricarica consistenza alla data per stesso CUAA, comune, prodotto, codice ASL
  - Numero dei Capi del PAI
  - Ricalcola resa

## 2.2.12 Cancella Atto

Il tasto:

Cancella Atto (v.fig.3)

consente di annullare un atto il cui stato sia: 'IN COMPILAZIONE'.

Tale atto non sarà più utilizzabile.

L'operazione è consentita per i soli PAI individuali in quanto i PAI Collettivi derivano da Polizze e quindi non possono essere rinunciati.

### 2.2.13 Rinuncia

Il tasto:

• Rinuncia (v.fig.9)

consente di rinunciare all'atto e lo stesso sarà cancellato dalla lista; viene richiesta la motivazione alla rinuncia che potrà essere scelta tra:

- Espressa volontà del richiedente
- Errore materiale dell'operatore.

Può essere rinunciato un atto solo se si trova nello stato di "RILASCIATO"

L'operazione è consentita per i soli PAI individuali in quanto i PAI Collettivi derivano da Polizze e quindi non possono essere rinunciati.

| Risultato ricerca Atti         Tipologia atto PIANO ASSICURATIVO INDIVIDUALE Anno Campagna 2015         2 record trovati, visualizzati tutti.         Pag. 1       Numero Domanda       Tipo Atto       Stato Avanzamento Domanda       Tramite       Intervento- Produto-<br>Produto-<br>Produto-       Num.<br>Prog.       Sel         E       2 E       C       2 50920045932       DOMANDA<br>INIZIALE       RILASCIATO       VALIDA       103.010.004       \$11-801-80VINI<br>DA LATTE-1475       01       Image: Colspan="2">Image: Colspan="2">Image: Colspan="2" Image: Colspan="2" Image:                                                                                                    | <b>Р</b><br>Тір<br>Ра | Isultato ricerca<br>pologia atto PIANO<br>record trovati, visua<br>ag. 1 | a Atti<br>ASSICURATIVO I<br>alizzati tutti. | INDIVIDUALE | Anno Campagn      | a 2015              |                                |                  |                |                                    |               |     |
|----------------------------------------------------------------------------------------------------|-----------------------|--------------------------------------------------------------------------|---------------------------------------------|-------------|-------------------|---------------------|--------------------------------|------------------|----------------|------------------------------------|---------------|-----|
| Codice Fiscale       Pertita IVA       Numero<br>Domanda       Stato<br>Avanzamento<br>Lavori       Stato<br>Domanda       Tramite       Intervento-<br>Prodotto-<br>Prodotto- | Tir<br>2<br>Pa        | pologia atto <b>PIANO</b><br>record trovati, visua<br>ag. <b>1</b>       | ASSICURATIVO I                              | INDIVIDUALE | Anno Campagn      | a 2015              |                                |                  |                |                                    |               |     |
| 2 record trovati, visualizzati tutti.         Pag. 1       Codice Fiscale       Denominazione       Partita IVA       Numero<br>Domanda       Tipo Atto       Stato<br>Avanzamento<br>Lavori       Stato<br>Domanda       Tramite       Intervento-<br>Prodotto-<br>Comune       Num.<br>Prog.       Sel         E       2 //2       C       0 50920045932       DOMANDA<br>INIZIALE       RILASCIATO       VALIDA       103.010.004       511-801-80VINI<br>DA LATTE-1475       01       Image: Comune         E       2 //2       C       0       DOMANDA<br>INIZIALE       IN COMPILAZIONE       VALIDA       103.010.004       Image: Comune       Image: Comune       Image: Com                                                                                                    | 2<br>Pa               | record trovati, visua<br>ag. 1                                           | alizzati tutti.                             |             |                   |                     |                                |                  |                |                                    |               |     |
| Pag. 1       Codice Fiscale       Denominazione       Partita IVA       Numero<br>Domanda       Tipo Atto<br>Muziazione       Stato<br>Avanzamento<br>Lavori       Stato<br>Domanda       Tramite       Intervento-<br>Prodotto-<br>Dodatona       Num.<br>Prog.       Sel         E       2 / 2       50920045932       DOMANDA<br>INIZIALE       RILASCIATO       VALIDA       103.010.004       \$11-801-80VINI<br>DA LATTE-1475       01       0         E       2 / 2       C       0       DOMANDA<br>INIZIALE       IN COMPILAZIONE       VALIDA       103.010.004       \$11-801-80VINI<br>DA LATTE-1475       01       0                                                                                                    | Pa                    | ag. 1                                                                    |                                             |             | 3                 |                     |                                |                  |                |                                    |               |     |
| Codice FiscaleDenominazionePartita IVANumero<br>DomandaTipo AttoStato<br>AvanzamentoStato<br>DomandaTraniteIntervento-<br>Produtto-<br>Drodotto-<br>Drodotto- <br< th=""><th></th><th>Codico Ficanla</th><th></th><th>8</th><th></th><th></th><th>100</th><th>10 M</th><th></th><th></th><th></th><th></th></br<>                                                                                                    |                       | Codico Ficanla                                                           |                                             | 8           |                   |                     | 100                            | 10 M             |                |                                    |               |     |
| E 2 C 2 50920045932 DOMANDA<br>INIZIALE INIZIALE IN COMPILAZIONE VALIDA 103.010.004 DA LATTE-1475 01 ©<br>C 0 DOMINIZIALE IN COMPILAZIONE VALIDA 103.010.004 C 0                                                                                                    |                       | Cource Fiscale                                                           | Denominazione                               | Partita IVA | Numero<br>Domanda | Tipo Atto           | Stato<br>Avanzamento<br>Lavori | Stato<br>Domanda | Tramite        | Intervento-<br>Prodotto-<br>Comune | Num.<br>Prog. | Sel |
| E 2 C 0 DOMANDA IN COMPILAZIONE VALIDA 103.010.004                                                                                                    | E                     | Σ                                                                        | E<br>Z                                      | c :         | 50920045932       | DOMANDA<br>INIZIALE | RILASCIATO                     | VALIDA           | 103.010.004    | 511-B01-BOVINI<br>DA LATTE-I475    | 01            | ۲   |
|                                                                                                    | E                     | 2                                                                        | E<br>A                                      | c c         | D                 | DOMANDA<br>INIZIALE | IN COMPILAZIONE                | VALIDA           | 103.010.004    | ŀ                                  |               | 0   |
|                                                                                                    |                       |                                                                          |                                             |             |                   |                     |                                |                  |                |                                    |               |     |
|                                                                                                    |                       | Lista Sog                                                                | ggetti Detta                                | aglio Atto  | Domanda           | di Rettifica        | Cancella Atto                  | Scenlier         | e motivo rinun | cia Rinun                          | cia           |     |

#### Figura 9

Dopo premuto il tasto "Rinuncia" viene proposta la stampa della richiesta di revoca così come di seguito riportato (fig.10).

| 9 | aiuano | 2017 |
|---|--------|------|
| - | gragne |      |

| Protocollo                   | A DI REVOC                                         | 2015.0000011<br>/2015<br>A DELLA AS   | SICURAZIONE                               | AGRI               | COLA     | CAMPAGNA 2015<br>AGEVOLATA-P | 2016<br>2AI |           |
|------------------------------|----------------------------------------------------|---------------------------------------|-------------------------------------------|--------------------|----------|------------------------------|-------------|-----------|
| Con la prese<br>identificata | ente si fa richiest<br>dal seguente co             | ta a ISMEA di re<br>dice a barre:     | voca della ASSICI                         | URAZIO             | ONE AGR  | RICOLA AGEVOLA               | TA-PAI      |           |
| Codice a barre<br>5092000018 | 14                                                 |                                       | Presentata per la f                       | Regione / PJ       | •        |                              |             |           |
| Per il motivo                | dovuto a:<br>volontà del rich<br>zione dell'atto a | iedente di revoo<br>seguito di errori | are l'atto amminis<br>e materiale dell'op | trativo<br>eratore |          |                              |             |           |
| SEZIONE I - DATI I           | DENTIFICATIVI DEL RICH                             | EDENTE                                |                                           |                    |          |                              |             |           |
|                              |                                                    |                                       | SCALE)                                    |                    |          |                              |             |           |
| COGNOME O RA                 | GIONE SOCIALE                                      |                                       |                                           |                    |          |                              |             |           |
| GI .                         |                                                    |                                       |                                           |                    |          |                              |             |           |
| RAPPRESENTA                  | (TE LEGALE (per le ditle)                          |                                       |                                           |                    |          |                              |             |           |
|                              | RSCALE)                                            |                                       |                                           | NC                 | ME       |                              |             |           |
|                              |                                                    |                                       |                                           |                    |          |                              |             |           |
| DATA DI NASCIT               | A (GGMMAAAA)                                       | sesso co                              | MUNE DI NASCITA                           |                    |          |                              | 1           | PROVINCIA |
|                              |                                                    |                                       |                                           |                    |          |                              | _           |           |
|                              |                                                    |                                       |                                           |                    | Data     | 04/06/2015                   |             |           |
| TRANSPORT OF THE             |                                                    |                                       |                                           | _                  |          |                              |             |           |
| La richiesta di rev          | oca viene presentala trami                         | - TUTkik:   105.084                   | .001                                      | _                  | c        |                              |             |           |
|                              |                                                    | CODICE CA                             | A SIGLA PROVINCIA PROGR                   | ٤.                 | OPERATOR | E                            |             |           |
|                              |                                                    | Tim                                   | tro e Firms del responsabile              | di Sede            |          |                              |             |           |
|                              |                                                    |                                       |                                           | Data               | 04/06/20 | 15                           |             |           |
|                              |                                                    |                                       |                                           |                    |          |                              |             |           |
|                              |                                                    |                                       |                                           |                    |          |                              |             |           |

Figura 10

Tale stampa puo' essere allegata alla documentazione del progetto

### **2.3 DETTAGLIO SETTORIALE**

Se dalla pagina di fig.2, si seleziona il tasto 'Nuovo Atto', il sistema crea un nuovo atto amministrativo e visualizza la pagina riportata in fig.4.

Selezionando il link 'Dettaglio settoriale' si viene indirizzati nelle funzionalità di gestione del PAI per l''Inserimento del PAI'.

### 2.3.1 Inserimento PAI

| SIAN S     | .G.R Piano Assicurativo Individuale                                     | ///<br>/smeA          |
|------------|-------------------------------------------------------------------------|-----------------------|
| Utente: OC | Inserimento P.A.I.                                                      |                       |
|            | Organismo Associativo: Dolozza Individuala V<br>Intervento: Seleziona V | Conveight @ 2014 Loop |

Figura 11

In questa fase è possibile inserire un PAI afferente a una:

Polizza Individuale

La successiva scelta che viene proposta sono gli interventi.

| SIAN<br>S.G.R F | Piano Assicurativo Individuale                                                                                                    | /smeA |
|-----------------|----------------------------------------------------------------------------------------------------|-------|
| Utente: I       | ( A<br>Inserimento P.A.I.                                                                                                    |       |
| - STA           | Organismo Associativo:       Polizza Individuale         Intervento:       Seleziona         COLTURE-AVVERSITA' ATMOSF.SOGLIA 30%(COD.504)       ZOOTECNIA-SOGLIA 30% (COD.511) |       |

Figura 12

La fig.12 propone gli interventi: Colture-Avversità Atmosferiche Soglia 30% (cod.504) Zootecnia-Soglia 30% (cod.511)

Scelto l'intervento, il sistema propone il tasto 'Carica Consistenza' (v.fig13) alla data, tramite il calendario si può scegliere la data di consistenza del fascicolo che deve essere maggiore del 31/10/2014 (v.fig13).

| SIAN<br>S.G.R I | Piano Assicurativo Individuale                                                                                               | /smeA |
|-----------------|----------------------------------------------------------------------------------------------------|-------|
| 🕑 Utente:       | BGNLRD58E07D969Q BAGNASCO ALFREDO<br>Inserimento P.A.I.                                                                      |       |
| - MA            | Organismo Associativo: Polizza Individuale 🔍<br>Intervento: ZOOTECNIA-SOGLIA 30% (COD.511) 🔍 Alla data 31 Carica Consistenza |       |

Figura 13

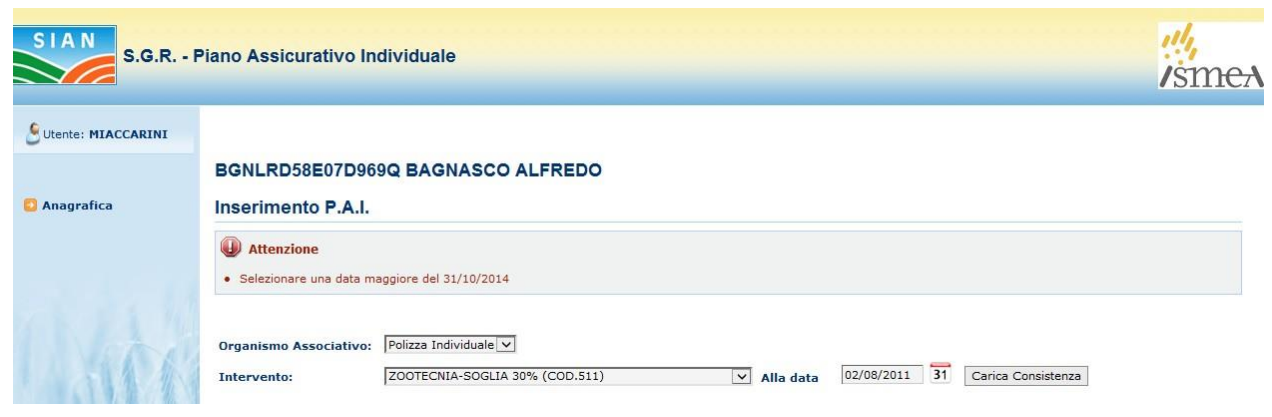

Figura 14a

Il tasto 'Carica Consistenza' preleva i dati alla data del Fascicolo Aziendale Zootecnico di Coordinamento Certificato e se non presente viene preso il Dichiarato. I dati del Fascicolo sono proposti nel formato esposto in fig.14.

I dati visualizzati forniscono all'utente una sintesi delle Azienda Zootecnica per agevolarlo nelle selezioni successive.

I dati del fascicolo proposti fanno riferimento ad una versione di fascicolo i cui riferimenti sono riportati nel campo "Rif:Fascicolo" con 'Data di validazione' e 'N.Scheda'.

Oltre al "Codice Allevamento" è riportato il "Numero allevamento BDN", essendo possibile che per uno stesso Codice Allevamento e Specie siano presenti diversi Numeri di allevamento BDN con differenti numeri di capi, in questa casistica sono visualizzate tutte le informazioni ma la selezione è abilitata per la riga Totale.

| 9 Utente:    |                                                   |                                                                        |                                              |                          |                    |                   |                    |           |            |
|--------------|---------------------------------------------------|------------------------------------------------------------------------|----------------------------------------------|--------------------------|--------------------|-------------------|--------------------|-----------|------------|
|              | B                                                 |                                                                        | 0                                            |                          |                    |                   |                    |           |            |
| 🟮 Anagrafica | Inseriment                                        | o P.A.I.                                                               |                                              |                          |                    |                   |                    |           |            |
|              | Organismo Ass<br>Intervento:<br>Rif. fascicolo: I | sociativo: Polizza Individi<br>ZOOTECNIA-Si<br>Data Validazione: 03/02 | uale  OGLIA 30% (COD.511) /2015 N. scheda:40 | <b>∨</b> A<br>0357543236 | Alla data 03/      | 02/2015 31        | Carica Consistenza |           |            |
|              | Sel. Provincia                                    | a Comune                                                               | Codice                                       | Numero allevamento       | Data Iniz.<br>Vali | Data Fine<br>Vali | Specie Proprietari | Detentore | N.<br>capi |
|              | O GENOVA                                          | A:                                                                     | C                                            | 4                        | 17/02/2014         | 31/12/9999        | ASINI              |           | 0          |
|              | O GENOVA                                          | E<br>C                                                                 | 0                                            | 4                        | 24/02/2014         | 31/12/9999        | CAVALLI            |           | 0          |
|              | GENOVA                                            | I                                                                      | 0                                            | 7                        | 29/06/1996         | 31/12/9999        | BOVINI             |           | 20         |
|              | GENOVA                                            | I                                                                      | 0,                                           | 7                        | 29/06/1996         | 31/12/9999        | BOVINI             |           |            |
|              | GENOVA                                            | I                                                                      | 0.                                           |                          |                    |                   | BOVINI             |           | 20         |
|              | O GENOVA                                          | I                                                                      | 0                                            | 1                        | 27/07/1999         | 31/12/9999        | SUINI              |           | 5          |
|              | GENOVA                                            | I                                                                      | C                                            | 1                        | 01/01/1960         | 31/12/9999        | CAPRINI            |           | 30         |
|              | GENOVA                                            | I                                                                      | 0                                            | 1                        | 01/01/1960         | 31/12/9999        | CAPRINI            |           |            |
|              | O GENOVA                                          | I                                                                      | 0.                                           |                          |                    |                   | CAPRINI            |           | 30         |
|              | GENOVA                                            | ŀ                                                                      | 0.                                           | 3                        | 29/09/2010         | 31/12/9999        | CAVALLI            |           | 8          |
|              | GENOVA                                            | I                                                                      | 0.                                           | 3                        | 29/09/2010         | 31/12/9999        | CAVALLI            |           | 0          |
|              | O GENOVA                                          | I                                                                      | 0.                                           |                          |                    |                   | CAVALLI            |           | 8          |
|              | GENOVA                                            | I                                                                      | C                                            | 4                        | 29/09/2010         | 31/12/9999        | ASINI              |           | 12         |
|              | GENOVA                                            | I                                                                      | C                                            | 4                        | 29/09/2010         | 31/12/9999        | ASINI              |           | 0          |
|              | O GENOVA                                          | I                                                                      | C                                            |                          |                    |                   | ASINI              |           | 12         |
| 11111111     | O GENOVA                                          | м                                                                      | C                                            | 4                        | 17/02/2014         | 31/12/9999        | ASINI              |           | 0          |
|              | Prodotto DM-P                                     | Prezzi: Seleziona<br>B02-BOVINI DA CA<br>B01-BOVINI DA LA              | ARNE<br>TTE                                  |                          |                    |                   |                    |           |            |

Figura 15

I prodotti assicurabili mostrati sono esclusivamente quelli compatibili con il macrouso/prodotto presenti nel comune selezionato.

Il tasto 'Conferma', procede con l'inserimento della prima componente del PAI. Il comune e prodotto scelti non saranno modificabili. In caso di errore occorre eliminare il PAI (cfr paragrafo 'Cancella Atto') e procedere con un nuovo inserimento.

## 2.3.2 Dettaglio PAI

Procedendo con la compilazione del PAI, è richiesto l'inserimento delle informazioni di dettaglio.

Tali Informazioni sono variabili a seconda del prodotto assicurabile.

Di seguito sono illustrate le differenti tipologie per il dettaglio referneti a differnti Prodotti:

- Bovini da latte e da carne, Caprini da latte, Ovini da latte e da carne, Bufalini da latte (paragarfo 2.3.2.1)
- Suini, Cunicoli, Avicoli (paragarfo 2.3.2.2)
- Caprini da carne (paragarfo 2.3.2.3)
- Equidi, Api (paragarfo 2.3.2.4)

Il PAI così completato potrà essere stampato in modo provvisorio, quindi definitivo e quindi rilasciato per consentire la stipula della relativa polizza assicurativa.

# 2.3.2.1 Dettaglio PAI Bovini, Caprini da latte, Ovini, Bufalini

Questi prodotti presentano:

- razza prevalente,
- tipologia produttiva,
- calcolo della resa per i prodotti da latte
- cinque garanzie

Come illustrato nelle (fig.15, fig.15a, fig.15b., fig,15c).

Informazioni di Dettaglio:

- Razza prevalente: selezionare dalla lista, la razza prevalente presente nell'allevamento (fig15a) automaticamente sarà visualizzato il gruppo (fig15b).
- Tipologia Produttiva: selezionare dalla lista (fig15b).
- Dati dichiarativi: per questi prodotti si richiede il N. capi totali e il N. fattrici. Sono eseguiti controlli rispetto ai dati del Fascicolo(fig15b).

| SIAN<br>S.G.R P           | iano Assicurativo Individuale                                                                                                    |                                                                        | /smeA        |  |  |  |  |  |
|---------------------------|----------------------------------------------------------------------------------------------------|------------------------------------------------------------------------|--------------|--|--|--|--|--|
| ि Utente: ।<br>anagrafica | F 11<br>Dettaglio P.A.I. Numero Progressivo 10                                                                                                    |                                                                        |              |  |  |  |  |  |
|                           | Provincia:         CUNEO           Intervento:         ZOOTECSMALTIM. CARCASSE-SENZA SO           Codice Allevamento:         1           Prodotto DM-Prezzi:         B01 - BOVINI DA LATTE | Comune: H285 - RIFREDDO Indirizzo:<br>GLIA (COD.511)<br>Specie: BOVINI |              |  |  |  |  |  |
|                           |                                                                                                    | DATI FASCICOLO                                                         |              |  |  |  |  |  |
|                           | N. capi totali/N. Arnie                                                                                                    | N. fattrici/N. Buchi Parto                                             | Di cui altro |  |  |  |  |  |
|                           | 0                                                                                                    |                                                                        |              |  |  |  |  |  |
|                           | Razza prevalente:     Seleziona       Tipologia Produttiva:     Seleziona                                                                                                    | V                                                                      |              |  |  |  |  |  |
|                           | DATI DICHIARATI                                                                                                    |                                                                        |              |  |  |  |  |  |
|                           | N. capi tot                                                                                                    | N. fattri                                                              | ici          |  |  |  |  |  |
| SICK                      |                                                                                                    | Conferma Indietro                                                      |              |  |  |  |  |  |

Figura 165

| SIAN<br>S.G.R F | Piano Assicurativo Indi                                                                   | viduale                                                                                                    |                                                               | /smeA        |
|-----------------|-------------------------------------------------------------------------------------------|----------------------------------------------------------------------------------------------------|---------------------------------------------------------------|--------------|
| Utente: I       | Dettaglio P.A.I. Nume                                                                     | l f<br>ero Progressivo 10<br>ente eseguita                                                                                                    |                                                               |              |
|                 | Provincia: CUNE<br>Intervento: ZOOT<br>Codice Allevamento: 1<br>Prodotto DM-Prezzi: B01 - | O<br>ECSMALTIM. CARCASSE-SENZA SOGLIA (COD<br>BOVINI DA LATTE                                                                                                    | Comune: H285 - RIFREDDO Indirizzo:<br>1512)<br>Specie: BOVINI |              |
|                 | N. capi t                                                                                 | otali/N. Arnie                                                                                                    | N. fattrici/N. Buchi Parto                                    | Di cui altro |
| 1 and           | Razza prevalente:<br>Tipologia Produttiva:                                                | Selections<br>ABONDANCE<br>ALTRE FRAZZE<br>ALTRE FRAZZE<br>ALTRE FRAZZE PEZZATE NERE<br>ALTRE FRAZZE PEZZATE NERE<br>ALTRE FRAZZE PEZZATE NERE<br>ARTORICAINE<br>ASTURIANA<br>AYESHIRE<br>BAZADAIS<br>BELGIAN RED<br>BLANCA VAL PADANA / MODENESE<br>BLANKOP<br>BRETONNE PIE-NOIRE<br>BRETONNE PIE-NOIRE<br>BRETONNE WISS (BRUNA AMERICANA)<br>BRUNA | ATI DICHIARATI N. fattrici onferma Indietro                   |              |

Figura 175a

#### Tasto:

"Conferma" i dati immessi sono inseriti nel DB e per i prodotti lattieri si attiva il tasto "Calcola Resa" in questo caso è inviato un messaggio d'attenzione (fig.15b) Il Calcolo della Resa per i prodotti Lattieri è illustrata nel paragrafo 2.3.2.5.

"Indietro" esce senza salvare.

| SIAN<br>S.G.R F | Piano Assicurativo Individuale                                                                           |                           |                               | /smeA        |  |  |  |  |
|-----------------|----------------------------------------------------------------------------------------------------|---------------------------|-------------------------------|--------------|--|--|--|--|
| SUtente: 1      |                                                                                                    |                           |                               |              |  |  |  |  |
|                 | 1 1                                                                                                    |                           |                               |              |  |  |  |  |
| O Anagrafica    | Dettaglio P.A.I. Numero Progressivo 10                                                                   |                           |                               |              |  |  |  |  |
|                 | <ul> <li>Attenzione</li> <li>Nessuna resa inserita - Calcolare la resa media prima di continu</li> </ul> | Jare                      |                               |              |  |  |  |  |
|                 | Operazione correttamente eseguita                                                                        |                           |                               |              |  |  |  |  |
|                 | Provincia: CUNEO                                                                                         | Comun                     | e: H285 - RIFREDDO Indirizzo: |              |  |  |  |  |
|                 | Intervento: ZOOTECSMALTIM. CARCASSE-SENZA SC<br>Codice Allevamento: 1                                    | JGLIA (COD.512)<br>Specie | BOVINI                        |              |  |  |  |  |
|                 | Prodotto DM-Prezzi: B01 - BOVINI DA LATTE                                                                |                           |                               |              |  |  |  |  |
|                 |                                                                                                    | DATI FASCI                | COLO                          |              |  |  |  |  |
|                 | N. capi totali/N. Arnie                                                                                  | N.                        | . fattrici/N. Buchi Parto     | Di cui altro |  |  |  |  |
|                 | 0                                                                                                    |                           |                               |              |  |  |  |  |
|                 | Razza prevalente: FERRANDAISE                                                                            | Gruppo:                   | SIM01-PEZZATA ROSSA ITALIANA  |              |  |  |  |  |
|                 | Tipologia Produttiva: BVL01-Bovini latte 🗸                                                               |                           |                               |              |  |  |  |  |
|                 |                                                                                                    | DATI DICHI                | ARATI                         |              |  |  |  |  |
|                 | N. capi tot                                                                                              |                           | N. fattrici                   |              |  |  |  |  |
|                 | 300                                                                                                    |                           | 260                           |              |  |  |  |  |
| 1 AVA           |                                                                                                    | Conferma Calcola F        | Resa Indietro                 |              |  |  |  |  |

Figura 185b

Una volta inserita la resa o dopo aver fatto il "Conferma" per i prodotti senza resa, sono calcolate automaticamente le informazioni per le garanzie:

- Entità assicurate
- Numero di cicli produttivi massimo
- PAU (produzione unitaria assicurata)
- Resa
- quantità massime assicurabili
- unità di misura
- Epizoozie obbligatorie dove richiesto per garanzia

| Provincia:                                                                  | GENOVA Co                                                                                          | mune: 1475 - SAVI                                                 | GNONE Ind                                          | irizzo                  |                                                  |                                                                                                    |                               |                                                                                                    |
|-----------------------------------------------------------------------------|----------------------------------------------------------------------------------------------------|-------------------------------------------------------------------|----------------------------------------------------|-------------------------|--------------------------------------------------|----------------------------------------------------------------------------------------------------|-------------------------------|----------------------------------------------------------------------------------------------------|
| intervento:                                                                 | ZOOTECNIA-SOGLIA 30% (COD.511)                                                                     |                                                                   |                                                    |                         |                                                  |                                                                                                    |                               |                                                                                                    |
| Codice Allevamento: 057GE001 Specie: BOVINI                                 |                                                                                                    |                                                                   |                                                    |                         |                                                  |                                                                                                    |                               |                                                                                                    |
| Prodotto DM-Prezzi: B01 - BOVINI DA LATTE                                   |                                                                                                    |                                                                   |                                                    |                         |                                                  |                                                                                                    |                               |                                                                                                    |
|                                                                             |                                                                                                    | DATI F                                                            | ASCICOLO                                           | )                       |                                                  |                                                                                                    |                               |                                                                                                    |
| N.                                                                          | capi totali/N. Arnie                                                                               |                                                                   | N. fattr                                           | ici/N.                  | Buchi P                                          | arto                                                                                                    |                               | Di cui altro                                                                                                    |
|                                                                             | 20                                                                                                 |                                                                   |                                                    |                         |                                                  |                                                                                                    |                               |                                                                                                    |
| lazza prevalente:                                                           | ABONDANCE                                                                                          | Grup                                                              | po:                                                |                         | SIM01-                                           | PEZZATA ROSSA ITALIANA                                                                                                 |                               |                                                                                                    |
| iipologia Produttiva                                                        | BVL01-Bovini latte 🗸                                                                               |                                                                   |                                                    |                         |                                                  |                                                                                                    |                               |                                                                                                    |
|                                                                             |                                                                                                    |                                                                   |                                                    |                         |                                                  |                                                                                                    |                               |                                                                                                    |
|                                                                             | N. capi tot N. fattrici                                                                            |                                                                   |                                                    |                         |                                                  |                                                                                                    |                               |                                                                                                    |
|                                                                             | N. capi tot                                                                                        | DATID                                                             |                                                    |                         |                                                  | N. fattrici                                                                                                    |                               |                                                                                                    |
|                                                                             | N. capi tot                                                                                        | DATID                                                             |                                                    |                         |                                                  | N. fattrici                                                                                                    |                               |                                                                                                    |
|                                                                             | N. capi tot                                                                                        | DATID                                                             |                                                    |                         |                                                  | N. fattrici                                                                                                    |                               |                                                                                                    |
|                                                                             | N. capi tot<br>20<br>Riepilogo per Garanzia                                                        | della Quantita' m                                                 | assima Ass                                         | icural                  | bile ed E                                        | N. fattrici<br>15<br>pizoozie obbligatorie                                                                             |                               |                                                                                                    |
|                                                                             | N. capi tot<br>20<br>Riepilogo per Garanzia                                                        | della Quantita' m                                                 | assima Ass<br>B                                    | icural<br>C             | bile ed E<br>D                                   | N. fattrici<br>15<br>pizoozie obbligatorie<br>(AxBxCxD)                                                                |                               | Epizoozie                                                                                                    |
|                                                                             | N. capi tot<br>20<br>Riepilogo per Garanzia<br>Garanzia                                            | della Quantita' m<br>A<br>Entita'<br>assicurate                   | assima Ass<br>B<br>N. Cicli<br>max                 | icural<br>C<br>Pau      | bile ed E<br>D<br>Resa                           | N. fattrici<br>15<br>pizoozie obbligatorie<br>(AxBxCxD)<br>Quantita' massima<br>assicurabile                           | U.M.                          | Epizoozie<br>obbligatorie                                                                                                    |
| MANCATO REDDITO                                                             | N. capi tot<br>20<br>Riepilogo per Garanzia<br>Garanzia                                            | della Quantita' m<br>A<br>Entita'<br>assicurate                   | assima Ass<br>B<br>N. Cicli<br>max<br>n.a.         | icural<br>C<br>Pau<br>1 | bile ed E<br>D<br>Resa<br>81,76                  | N. fattrici<br>15<br>pizoozie obbligatorie<br>(AxBxCxD)<br>Quantita' massima<br>assicurabile<br>1226.4                 | U.M.<br>100Kg                 | Epizoozie<br>obbligatorie<br>AFTA EPIZOOTICA<br>BRUCELLOSI<br>PLEUROPOLMONITI<br>TUBERCOLOSI                                                                            |
| 1ANCATO REDDITO<br>1ANCATA PRODUZIO<br>GROTERMOMETRICI                      | N. capi tot<br>20<br>Riepilogo per Garanzia<br>Garanzia                                            | della Quantita' m<br>A<br>Entita'<br>assicurate<br>15<br>15       | assima Ass<br>B<br>N. Cicli<br>max<br>n.a.         | icural<br>C<br>Pau<br>1 | bile ed E<br>D<br>Resa<br>81,76<br>81,76         | N. fattrici<br>15<br>pizoozie obbligatorie<br>(AxBxCxD)<br>Quantita' massima<br>assicurabile<br>1226.4<br>1226.4       | U.M.<br>100Kg<br>100Kg        | Epizoozie<br>obbligatorie<br>AFTA EPIZOOTICA<br>BRUCELLOSI<br>PLEUROPOLMONITI<br>TUBERCOLOSI<br>n.a.                                                                    |
| IANCATO REDDITO<br>IANCATA PRODUZIO<br>GROTERMOMETRICI<br>ABBATTIMENTO FORZ | N. capi tot<br>20<br>Riepilogo per Garanzia<br>Garanzia<br>NE DI LATTE BOVINO PER SQUILIBRI<br>050 | della Quantita' m<br>A<br>Entita'<br>assicurate<br>15<br>15<br>20 | assima Ass<br>B<br>N. Cicli<br>max<br>n.a.<br>n.a. | icural<br>C<br>Pau<br>1 | bile ed E<br>D<br>Resa<br>81,76<br>81,76<br>n.a. | N. fattrici<br>15<br>pizoozie obbligatorie<br>(AxBxCxD)<br>Quantita' massima<br>assicurabile<br>1226.4<br>1226.4<br>20 | U.м.<br>100Кg<br>100Кg<br>Сар | Epizoozie<br>obbligatorie<br>AFTA EPIZOOTICA<br>BRUCELLOSI<br>PLEUROPOLMONITE<br>TUBERCOLOSI<br>n.a.<br>AFTA EPIZOOTICA<br>BRUCELLOSI<br>PLEUROPOLMONITE<br>TUBERCOLOSI |

Figura 195c

#### Tasto:

"Conferma" i dati immessi sono inseriti nel DB

"Visualizza Resa" si va nella maschera con il dettaglio della resa non modificabile (paragrafo 2.3.2.5.)

"Cancella Resa" per poter ricalcolare la resa è necessario cancellare la resa dal PAI in esame e in tutti quelli correlati. PAI per lo stesso CUAA/Comune/Prodotto. In questo modo sarà riattivato il tasto "Calcola Resa"

Di seguito è riportato lo schema riepilogativo per garanzia prodotto

| Riepilogo per Garanzia del Quantità massima Assicurabile per<br>Bovini, Bufalini, Ovini, Caprini da Latte |                                         |  |  |  |  |
|----------------------------------------------------------------------------------------------------|-----------------------------------------|--|--|--|--|
| Garanzia                                                                                                  | Quantità massima assicurabile           |  |  |  |  |
| Mancato reddito (Bovini latte)                                                                            | N. Fattrici dichiarate x Resa           |  |  |  |  |
| Mancato reddito (Bufalini latte)                                                                          | N. Fattrici dichiarate x Resa           |  |  |  |  |
| Mancato reddito (Ovini e caprini latte)                                                                   | N. Fattrici dichiarate x Resa           |  |  |  |  |
|                                                                                                    |                                         |  |  |  |  |
| Mancata produzione di Latte Bovino                                                                        | N. Fattrici dichiarate x Resa           |  |  |  |  |
|                                                                                                    |                                         |  |  |  |  |
| Abbattimento Forzoso                                                                                      | N. Capi dichiarati                      |  |  |  |  |
|                                                                                                    |                                         |  |  |  |  |
| Costo Smaltimento                                                                                         | N. Capi dichiarati x N. cicli max x PAU |  |  |  |  |

| Riepilogo per Garanzia del Quantità massima Assicurabile per<br>Bovini e Ovini da Carne |  |                                         |  |  |
|-----------------------------------------------------------------------------------------|--|-----------------------------------------|--|--|
| Garanzia Quantità massima assicurabile                                                  |  |                                         |  |  |
| Mancato reddito                                                                         |  | N. Fattrici dichiarate                  |  |  |
| Abbattimento Forzoso N. Capi dichiarati                                                 |  |                                         |  |  |
| Costo Smaltimento                                                                       |  | N. Capi dichiarati x N. cicli max x PAU |  |  |

# 2.3.2.2 Dettaglio PAI Suini, Cunicoli, Avicoli

Questi prodotti presentano:

- tipologia produttiva,
- le garanzie possibili

Come illustrato nelle (fig.16, fig.16a).

Informazioni di Dettaglio:

- Tipologia Produttiva: selezionare dalla lista (fig16).
- Dati dichiarativi: per questi prodotti si richiede il N. capi totali e il N. fattrici e per gli avicoli da carne N. capi totali e Mq. Sono eseguiti controlli rispetto ai dati del Fascicolo(fig16).

| SIAN<br>S.G.R F | viano Assicurativo Individuale                     |                                                 | ///,<br>/sm <del>ex</del> |
|-----------------|----------------------------------------------------|-------------------------------------------------|---------------------------|
| 🕭 Utente: 🖡     |                                                    |                                                 |                           |
|                 | BC SINA                                            |                                                 |                           |
| Anagrafica      | Dettaglio P.A.I. Numero Progressivo 3              |                                                 |                           |
|                 | Operazione correttamente eseguita                  |                                                 |                           |
|                 | Provincia: RIETI                                   | Comune: C749 - CITTAREALE Indirizzo: FITT S.CRO | DCE 0                     |
|                 | Intervento: ZOOTECSMALTIM. CARCASSE-SENZA SC       | OGLIA (COD.512)                                 |                           |
|                 | Codice Allevamento: 017RI006                       | Specie: SUINI                                   |                           |
|                 | Prodotto DM-Prezzi: U20 - SUINI                    |                                                 |                           |
|                 |                                                    | DATI FASCICOLO                                  |                           |
|                 | N. capi totali/N. Arnie                            | N. fattrici/N. Buchi Parto                      | Di cui altro              |
|                 | 0                                                  |                                                 |                           |
|                 | Tipologia Produttiva: SUC01-Allevamenti da riprodu | izione - ciclo aperto - lattoni                 |                           |
|                 |                                                    | DATI DICHIARATI                                 |                           |
|                 | N. capi tot                                        | N. fattrici                                     |                           |
|                 | 100                                                | 88                                              |                           |
|                 |                                                    |                                                 |                           |
|                 |                                                    | Conferma Indietro                               |                           |
|                 |                                                    |                                                 |                           |

Figura 206

## Tasto:

"Conferma" i dati immessi sono inseriti nel BD e sono calcolate automaticamente le informazioni per le garanzie (fig.16a):

- Entità assicurate
- Numero di cicli produttivi massimo
- PAU (produzione unitaria assicurata)
- Resa
- quantità massime assicurabili
- unità di misura
- Epizoozie obbligatorie dove richiesto per garanzia

## "Indietro" esce senza salvare.

| SIAN<br>S.G.R P    | Piano Assicurativo Indi <sup>v</sup>                                                                                                    | viduale            |                  |         |          |                                        |      | /sme                                                         |  |  |
|--------------------|----------------------------------------------------------------------------------------------------|--------------------|------------------|---------|----------|----------------------------------------|------|--------------------------------------------------------------|--|--|
| Utente: MIACCARINI |                                                                                                    |                    |                  |         |          |                                        |      |                                                              |  |  |
|                    | c                                                                                                    | A                  |                  |         |          |                                        |      |                                                              |  |  |
| Anagrafica         | Dettaglio P.A.I. Numero Progressivo 3                                                                                                    |                    |                  |         |          |                                        |      |                                                              |  |  |
| 2 Polizza          | Provincia:         F         Comune:         MI         2USO Indirizzo:         D           Intervento:         ZOOTECNIA-SOGLIA 30% (COD.511)          D         D           Codice Allevamento:         C         Specie:         SUINI         D           Prodotto DM-Prezzi:         U20 - SUINI         Specie:         SUINI         D |                    |                  |         |          |                                        |      |                                                              |  |  |
|                    |                                                                                                    |                    |                  | DAT     | FASCIC   | OLO                                    |      |                                                              |  |  |
|                    | N. capi totali/N. Arnie N. fattrici/N. Buchi Part                                                                                                    |                    |                  |         |          |                                        |      | Di cui altro                                                 |  |  |
|                    | 0                                                                                                    |                    |                  |         |          |                                        |      |                                                              |  |  |
|                    | Tipologia Produttiva: SUC05-Allevamenti ingrasso 🗸                                                                                                    |                    |                  |         |          |                                        |      |                                                              |  |  |
|                    |                                                                                                    |                    |                  | DATI    | DICHIA   | RATI                                   |      |                                                              |  |  |
|                    |                                                                                                    | N. capi tot        |                  |         |          | N. fattrici                            |      |                                                              |  |  |
|                    | 50                                                                                                    |                    |                  |         |          | 45                                     |      |                                                              |  |  |
|                    | e<br>I                                                                                                    | Riepilogo per Ga   | ranzia della Qua | intita' | massima  | a Assicurabile ed Epizoozie obbligator | ie   |                                                              |  |  |
|                    | •<br>• • • • • • • • • • • • • • • • • • •                                                                                                     | A                  | В                | C       | D        | (AxBxCxD)                              |      |                                                              |  |  |
|                    | Garanzia                                                                                                    | Entita' assicurate | N. Cicli max     | Pau     | Resa     | Quantita' massima assicurabile         | U.M. | Epizoozie obbligatorie                                       |  |  |
|                    | MANCATO REDDITO                                                                                                    | 50                 | n.a.             | 1       | n.a.     | 50                                     | Cap  | AFTA EPIZOOTICA<br>PESTE SUINA CLASSICA<br>VESCICOLARE SUINA |  |  |
|                    | COSTO DI SMALTIMENTO                                                                                                    | 50                 | 4                | 180     | n.a.     | 36000                                  | Kg   | n.a.                                                         |  |  |
| AN A               |                                                                                                    |                    |                  |         | Indietro | ]                                      |      |                                                              |  |  |

Figura 216°

### Di seguito è riportato lo schema riepilogativo per garanzia prodotto

| Garanzia                                                                                                    | Quantità massima assicurabile           |
|----------------------------------------------------------------------------------------------------|-----------------------------------------|
| Mancato reddito                                                                                                    |                                         |
| <ul> <li>Allevamenti da riproduzione - ciclo aperto -<br/>lattoni</li> <li>Allevamenti da riproduzione - ciclo aperto -<br/>magroni</li> <li>Allevamenti da riproduzione - ciclo chiuso -<br/>suini leggeri</li> <li>Allevamenti da riproduzione - ciclo chiuso -<br/>suini pesanti</li> <li>Allevamento multisede - scrofaia</li> </ul> | N. Fattrici(n.scrofe)                   |
| <ul> <li>Allevamenti ingrasso</li> <li>Allevamento multisede - finissaggio</li> <li>Allevamento multisede - magronaggio</li> <li>Allevamento multisede - svezzamento</li> </ul>                                                                                                    | Capi dichiarati x PAU                   |
| Costo Smaltimento                                                                                                    | N. Capi dichiarati x N. cicli max x PAU |

| Riepilogo per Garanzia del Quantità massima Assicurabile per Avicoli da Uova |                                           |  |  |  |  |  |
|------------------------------------------------------------------------------|-------------------------------------------|--|--|--|--|--|
| Garanzia Quantità massima assicurabile                                       |                                           |  |  |  |  |  |
| Mancato reddito N. Fattrici dichiarate                                       |                                           |  |  |  |  |  |
| Costo Smaltimento N. Capi dichiarati x N. cicli max x PAU                    |                                           |  |  |  |  |  |
|                                                                              |                                           |  |  |  |  |  |
| Riepilogo per Garanzia del Quantità r                                        | massima Assicurabile per Avicoli da Carne |  |  |  |  |  |

| Garanzia          | Quantità massima assicurabile           |
|-------------------|-----------------------------------------|
| Mancato reddito   | Mq                                      |
| Costo Smaltimento | N. Capi dichiarati x N. cicli max x PAU |

| Riepilogo per Garanzia del Quantità massima Assicurabile per <b>Cunicoli</b> |  |                                         |  |  |  |
|------------------------------------------------------------------------------|--|-----------------------------------------|--|--|--|
| Garanzia Quantità massima assicurabile                                       |  |                                         |  |  |  |
| Mancato reddito                                                              |  | N. Buchi Parto                          |  |  |  |
| Abbattimento Forzoso                                                         |  | N. Capi dichiarati                      |  |  |  |
| Costo Smaltimento                                                            |  | N. Capi dichiarati x N. cicli max x PAU |  |  |  |

## 2.3.2.3 Dettaglio PAI Caprini da Carne

Questi prodotti presentano:

- razza prevalente,
- tipologia produttiva,
- tre garanzie

Come illustrato nelle (fig.17, fig.17a).

Informazioni di Dettaglio:

- Razza prevalente: selezionare dalla lista, la razza prevalente presente nell'allevamento (fig17) automaticamente sarà visualizzato il gruppo (fig17).
- Tipologia Produttiva: selezionare dalla lista (fig17).
- Dati dichiarativi: per questi prodotti si richiede il N. capi totali. Sono eseguiti controlli rispetto ai dati del Fascicolo(fig17).

| SIAN<br>S.G.R P | iano Assicurativo Indi                                 | viduale                                       |                            |                                      | /smeA        |  |  |  |  |
|-----------------|--------------------------------------------------------|-----------------------------------------------|----------------------------|--------------------------------------|--------------|--|--|--|--|
| S Utente:       |                                                        |                                               |                            |                                      |              |  |  |  |  |
|                 | PS                                                     | LDO                                           |                            |                                      |              |  |  |  |  |
| 🖸 Anagrafica    | Dettaglio P.A.I. Nume                                  | ero Progressivo 15                            |                            |                                      |              |  |  |  |  |
|                 | Operazione correttam                                   | ente eseguita                                 |                            |                                      |              |  |  |  |  |
|                 | Provincia: MEDIO<br>Intervento: ZOOT                   | ) CAMPIDANO<br>ECSMALTIM. CARCASSE-SENZA SOGI | Comune: L'<br>IA (COD.512) | 924 - VILLACIDRO Indirizzo: LOC. TUF | RRIGHEDDA    |  |  |  |  |
|                 | Codice Allevamento: 092C/<br>Prodotto DM-Prezzi: 006 - | CAPRINI DA CARNE                              | <mark>Specie:</mark> C     | APRINI                               |              |  |  |  |  |
|                 |                                                        |                                               | DATI FASCICOLO             | D                                    |              |  |  |  |  |
|                 | N. capi t                                              | otali/N. Arnie                                | N. fatt                    | rici/N. Buchi Parto                  | Di cui altro |  |  |  |  |
|                 | Razza prevalente:<br>Tipologia Produttiva:             | ALPINA                                        | Gruppo:                    | CTP01-CAMOSCIATA                     |              |  |  |  |  |
|                 | DATI DICHIARATI                                        |                                               |                            |                                      |              |  |  |  |  |
|                 | N. capi tot                                            |                                               |                            |                                      |              |  |  |  |  |
| 1 State         |                                                        |                                               | 30                         |                                      |              |  |  |  |  |
|                 |                                                        |                                               | Conferma Indie             | tro                                  |              |  |  |  |  |

Figura 227

## Tasto:

"Conferma" i dati immessi sono inseriti nel BD e sono calcolate automaticamente le informazioni per le garanzie (fig.17a):

- Entità assicurate
- Numero di cicli produttivi massimo
- PAU (produzione unitaria assicurata)
- Resa
- quantità massime assicurabili
- unità di misura
- Epizoozie obbligatorie dove richiesto per garanzia

#### "Indietro" esce senza salvare.

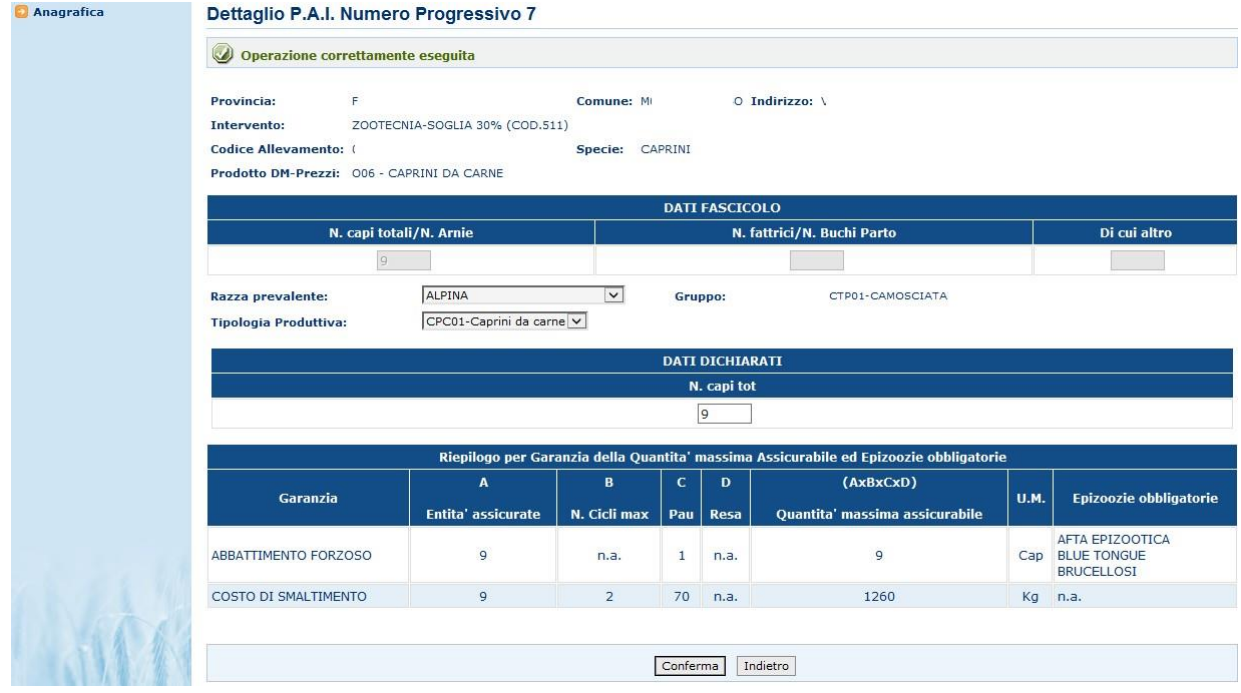

Figura 237a

### Di seguito è riportato lo schema riepilogativo per garanzia prodotto

| Riepilogo per Garanzia del Quantità massima Assicurabile per<br><b>Caprini da Carne</b> |  |                                         |  |  |
|-----------------------------------------------------------------------------------------|--|-----------------------------------------|--|--|
| Garanzia Quantità massima assicurabile                                                  |  |                                         |  |  |
| Abbattimento Forzoso N. Capi dichiarati                                                 |  |                                         |  |  |
| Costo di Smaltimento                                                                    |  | N. Capi dichiarati x N. cicli max x PAU |  |  |

# 2.3.2.4 Dettaglio PAI Equidi e Api

Questi prodotti presentano:

- tipologia produttiva,
- le garanzie possibili

Come illustrato nelle (fig.18b, fig.18c).

Informazioni di Dettaglio:

• Tipologia Produttiva: selezionare dalla lista (fig18).

• Dati dichiarativi: per questi prodotti si richiede il N. capi totali per gli Equidi e il N. di arnie per le Api. Sono eseguiti controlli rispetto ai dati del Fascicolo(fig18).

| SIAN<br>S.G.  | R Piano Assicurativo Individuale                                                                                                 | ///<br>/smeA |
|---------------|----------------------------------------------------------------------------------------------------|--------------|
| Qutente:      |                                                                                                    |              |
| 0             | 5 33                                                                                                    |              |
| 😏 Anagrafica  | Dettaglio P.A.I. Numero Progressivo 3                                                                                            |              |
|               |                                                                                                    |              |
|               |                                                                                                    |              |
|               | Provincia: L'AQUILA Comune: F732 - MORINO Indirizzo: V.DELLA CROCE                                                               |              |
|               | Codice Allevamento: ( Specie: CAVALLI                                                                                            |              |
|               | Prodotto DM-Prezzi: E10 - EQUIDI                                                                                                 |              |
|               | DATI FASCICOLO                                                                                                    | Di cui altro |
|               |                                                                                                    |              |
|               | Tipologia Produttiva: Seleziona 🗸                                                                                                |              |
|               | DATI DICHIARATI                                                                                                    |              |
|               | N. capi tot                                                                                                    |              |
| A SI          | 611                                                                                                    |              |
|               | Conferma Indietro                                                                                                    |              |
|               | Figura 18                                                                                                    |              |
| SIAN<br>S.G.R | Piano Assicurativo Individuale                                                                                                   |              |
| Cutente: I    |                                                                                                    |              |
| 0             | 1 11                                                                                                    |              |
| Anagrafica    | Dettaglio P.A.I. Numero Progressivo 4                                                                                            |              |
|               | Operazione correttamente eseguita                                                                                                |              |
|               | Provincia: L'AQUILA Comune: F732 - MORINO Indirizzo: V.DELLA CROCE                                                               |              |
|               | Intervento:         ZOOTECSMALTIM. CARCASSE-SENZA SOGLIA (COD.512)           Codice Allevamento:         Specie:         CAVALLI |              |
|               | Prodotto DM-Prezzi: E10 - EQUIDI                                                                                                 |              |
|               | DATI FASCICOLO N. capi totali/N. Arnie N. fattrici/N. Buchi Parto Di cui altro                                                   |              |
|               |                                                                                                    |              |
|               | Tipologia Produttiva: EQC01-Equidi da carne 💌                                                                                    |              |
|               | DATI DICHIARATI                                                                                                    |              |
|               | N. capr tot                                                                                                    |              |
| 1 . 1 . 1     |                                                                                                    |              |
|               | Conferma Indietro                                                                                                    |              |

Figura 18a

### Tasto:

"Conferma" i dati immessi sono inseriti nel BD e sono calcolate automaticamente le informazioni per le garanzie (fig.20b per gli equidi e fig.20c per le api):

- Entità assicurate
- Numero di cicli produttivi massimo
- PAU (produzione unitaria assicurata)
- Resa
- quantità massime assicurabili
- unità di misura

### • Epizoozie obbligatorie dove richiesto per garanzia "Indietro" esce senza salvare

|         | с                                                           | A                      |                               |       |             |                                                                                                    |      |                       |  |
|---------|-------------------------------------------------------------|------------------------|-------------------------------|-------|-------------|----------------------------------------------------------------------------------------------------|------|-----------------------|--|
| grafica | Dettaglio P.A.I. Numer                                      | o Progressivo 6        |                               |       |             |                                                                                                    |      |                       |  |
|         | Provincia: F<br>Intervento: ZOOTEC<br>Codice Allevamento: C | NIA-SOGLIA 30% (COD.51 | Comune: N<br>1)<br>Specie: CA | VALLI | • 1         | ndirizzo: V D                                                                                                    |      |                       |  |
|         | Prodotto DM-Prezzi: E10 - EQ                                | UIDI                   |                               |       |             | and the second second second second second second second second second second second second second second second |      |                       |  |
|         | N. cani tota                                                | li/N Arnio             |                               | DATI  | FASCICO     | )LO<br>attrici/N_Buchi Parto                                                                                     |      | Di cui altro          |  |
|         | 1                                                           |                        |                               |       |             |                                                                                                    |      |                       |  |
|         | Timelania Banduttikar                                       |                        |                               |       |             |                                                                                                    |      |                       |  |
|         | ulbanālie Lindermaer Iedzingturdinin na resulte +           |                        |                               |       |             |                                                                                                    |      |                       |  |
|         |                                                             | DATI DICHIARATI        |                               |       |             |                                                                                                    |      |                       |  |
|         |                                                             |                        |                               | N     | 1. Capi tot |                                                                                                    |      |                       |  |
|         |                                                             |                        |                               | ate 1 |             | Animakila of Friendis Ablicatori                                                                                 |      |                       |  |
|         |                                                             | A Riepilogo per Gara   | B                             | C     | D           | (AxBxCxD)                                                                                                    |      |                       |  |
|         | Garanzia                                                    | Entita' assicurate     | N. Cicli max                  | Pau   | Resa        | Ouantita' massima assicurabile                                                                                   | U.M. | Epizoozie obbligatori |  |
|         | ABBATTIMENTO FORZOSO                                        | 1                      | n.a.                          | 1     | n.a.        | 1                                                                                                    | Сар  | ANEMIA INFETTIVA      |  |
|         |                                                             |                        | 1                             | 900   | n.a.        | 900                                                                                                    | Kg   | n.a.                  |  |
|         | COSTO DI SMALTIMENTO                                        | 1                      | 1                             |       |             |                                                                                                    |      |                       |  |
| 1       | COSTO DI SMALTIMENTO                                        | 1                      | 1                             |       |             |                                                                                                    |      |                       |  |
| 101     | COSTO DI SMALTIMENTO                                        | 1                      | 1                             | 1     | Indietro    |                                                                                                    |      |                       |  |
|         | COSTO DI SMALTIMENTO                                        | 1                      | 1                             | [     | Indietro    |                                                                                                    |      |                       |  |

| Utente: MIACCARINI | _                             |                                     |                  |         |          |                                        |      |                                  |  |  |  |
|--------------------|-------------------------------|-------------------------------------|------------------|---------|----------|----------------------------------------|------|----------------------------------|--|--|--|
|                    | P                             | 4/                                  | 4                |         |          |                                        |      |                                  |  |  |  |
| Magranca           | Dettaglio P.A.I. NL           | Imero Progressivo                   | 3                |         |          |                                        |      |                                  |  |  |  |
|                    | Provincia: C                  |                                     | Comune           | : F     | )        | O Indirizzo:                           |      |                                  |  |  |  |
|                    | Intervento: Z                 | OOTECNIA-SOGLIA 30% (C              | OD.511)          |         |          |                                        |      |                                  |  |  |  |
|                    | Codice Allevamento: 1         | Codice Allevamento: 1 3 Specie: API |                  |         |          |                                        |      |                                  |  |  |  |
|                    | Prodotto DM-Prezzi: P01 - API |                                     |                  |         |          |                                        |      |                                  |  |  |  |
|                    | DATI FASCICOLO                |                                     |                  |         |          |                                        |      |                                  |  |  |  |
|                    | N. ca                         | pi totali/N. Arnie                  |                  |         |          | N. fattrici/N. Buchi Parto             |      | Di cui altro                     |  |  |  |
|                    |                               |                                     |                  |         |          |                                        |      |                                  |  |  |  |
|                    | Tipologia Produttiva:         | APN01-Apiario N                     | omade 🗸          |         |          |                                        |      |                                  |  |  |  |
|                    |                               | DATI DICHIARATI                     |                  |         |          |                                        |      |                                  |  |  |  |
|                    | N. arnie                      |                                     |                  |         |          |                                        |      |                                  |  |  |  |
|                    | 33                            |                                     |                  |         |          |                                        |      |                                  |  |  |  |
|                    |                               | Riepilogo pe                        | r Garanzia della | Quantit | a' massi | ma Assicurabile ed Epizoozie obbligato | orie |                                  |  |  |  |
|                    | Ci-                           | А                                   | В                | С       | D        | (AxBxCxD)                              |      | Fairs and a shifting to sig      |  |  |  |
|                    | Gardiizia                     | Entita' assicurate                  | N. Cicli max     | Pau     | Resa     | Quantita' massima assicurabile         | U.M. | Epizoozie obbligatorie           |  |  |  |
|                    | MANCATO REDDITO               | 33                                  | n.a.             | 70      | n.a.     | 2310                                   | Kg   | PESTE AMERICANA<br>PESTE EUROPEA |  |  |  |
| 15000              |                               |                                     |                  |         |          |                                        |      |                                  |  |  |  |
| 1 334 1            |                               |                                     |                  |         | Indiet   | tro                                    |      |                                  |  |  |  |

# Figura 18c

Di seguito è riportato lo schema riepilogativo per garanzia prodotto

| Riepilogo per Garanzia del Quantità massima Assicurabile per <b>Equidi</b> |  |                                         |  |  |  |
|----------------------------------------------------------------------------|--|-----------------------------------------|--|--|--|
| Garanzia                                                                   |  | Quantità massima assicurabile           |  |  |  |
| Abbattimento Forzoso                                                       |  | N. Capi dichiarati                      |  |  |  |
| Costo Smaltimento                                                          |  | N. Capi dichiarati x N. cicli max x PAU |  |  |  |

| Riepilogo per Garanzia del Quantità massima Assicurabile per Api |  |                               |  |  |  |  |
|------------------------------------------------------------------|--|-------------------------------|--|--|--|--|
| Garanzia                                                         |  | Quantità massima assicurabile |  |  |  |  |
| Mancato reddito                                                  |  | N. Arnie x PAU                |  |  |  |  |
|                                                                  |  |                               |  |  |  |  |

## 2.3.2.5 Calcolo resa

Per procedere con la compilazione del PAI è necessario, per i prodotti sotto elecati del DM Prezzi:

- Bovini da Latte
- Bufalini da Latte
- Ovini da Latte
- Caprini da Latte

effettuare il calcolo della "resa aziendale".

La resa è uno dei paramentri, per i prodotti sopra citati e per le garanzie (mancato reddito, mancata produzione di latte bovino per squilibri igrotermici), utilizzato per determinare la "Quantità massima Assicurabile".

Se in un precedente PAI per lo stesso CUAA/Comune/Prodotto è già stata calcolata la resa si utilizza il dato calcolato .

Per il calcolo della resa media individuale il sistema propone i dati degli ultimi 5 anni precedenti all'anno della campagna (fig19). I dati proposti possono derivare da differenti fonti:

Amministrativa Benchmark Acquisita in SGR Aziendale

Di seguito sono descritte le differenti fonti e sono ordinate per priorità. ACQUISITO IN SGR: è un dato già utilizzato in un precedente PAI. Non è modificabile.

AMMINISTRATIVA: è la resa aziendale tratta da documenti amministrativi presenti nel Sian. Per la produzione di latte Bovino la resa Amministrativa presente nell'ambito delle Quote latte. Il dato non è modificabile.

BENCHMARK: è una resa territoriale di riferimento. Il dato non è modificabile.

Aziendale: Il dato è modificabile sia in aumento che in diminuzione, introducendo il "Tipo documento" in possesso dell'azienda per comprovare la produzione. Tipo Documento Ammesso:

BO-Bolle di trasporto/Ricevute di conferimento DI-Dichiarazioni di produzione/denunce di conferimento DS-Documentazione sanitaria FT-Fatture o altri documenti fiscali PZ-Perizie RS-Registro di stalla RC-Ricevute di conferimento relative a contratti di produzione

Per il tipo documento "PZ-Perizia" deve essere indicata la data dell'ultima disponibile.

Calcolo della Resa Media Individuale

Se per una determinata annualità non ha prodotto deve selezionare il tasto "B" e automaticamente sarà accettata la resa Benchmark non modificabile. Se invece ha prodotto deve dichiarare la quantità realmente prodotta con la relativa documentazione probatoria.

Il calcolo della resa individuale viene proposto al momento della compilazione del primo PAI per uno specifico prodotto/comune. Eventuali altri PAI riferiti allo stesso Prodotto/comune ereditano la resa già calcolata.

Dopo aver compilato le 5 righe si può optare per il calcolo della resa basato sulla media aritmetica degli ultimi tre anni (i più recenti) oppure il calcolo basato sulla media aritmetica dei cinque anni da cui è eliminato il valore massimo e il valore minimo.

Dopo aver scelto la resa media più confacente alle proprie esigenze, il pulsante SALVA permette di procedere nella compilazione del PAI.

| Comune: H285 - RIFREDDO<br>Prodotto: B01 - BOVINI DA LATTE                                                                        |                                                                    |      |                |             |                           |                          |                                                                                                    |                                                 |  |
|----------------------------------------------------------------------------------------------------|--------------------------------------------------------------------|------|----------------|-------------|---------------------------|--------------------------|----------------------------------------------------------------------------------------------------|-------------------------------------------------|--|
| Informazioni da sistema                                                                                                    |                                                                    |      |                | a sistema   |                           |                          |                                                                                                    | Documenti<br>comprovanti<br>altre<br>produzioni |  |
| O                                                                                                    | per                                                                | Anno | Fonte del dato | Produzione  | Altro dato<br>disponibile | Produzione<br>confermata | Tipo documento                                                                                                    | Data (per le<br>perizie)                        |  |
| A                                                                                                    | B                                                                  | 2010 | AZIENDALE      | 0           | ● SI<br>● NO              | 0                        | Selezionare<br>BO-Bolle di trasporto/Ricevute di conferimento                                                                               |                                                 |  |
|                                                                                                    |                                                                    | 2011 | AMMINISTRATIVA | 400 100Kg   | ◯ SI<br>● NO              | 400                      | DI-Dichiarazioni di produzione/denunce di conferimento<br>DS-Documentazione sanitaria<br>FT-Fatture o altri documenti fiscali<br>PZ-Perizie |                                                 |  |
|                                                                                                    |                                                                    | 2012 | AMMINISTRATIVA | 300 100Kg   | ◯ SI<br>● NO              | 300                      | RS-Registro di stalla<br>RC-Ricevute di conferimento relative a contratti di produzione                                                     |                                                 |  |
|                                                                                                    |                                                                    | 2013 | AMMINISTRATIVA | 200 100Kg   | ◯ SI<br>● NO              | 200                      |                                                                                                    |                                                 |  |
| A                                                                                                    | B                                                                  | 2014 | BENCHMARK      | 81,91 100Kg | ◯ SI<br>● NO              | 81,91                    |                                                                                                    |                                                 |  |
| 🗌 Per le produzioni dichiarate l'azienda attesta di possedere idonea documentazione che e' a disposizione per eventuali controlli |                                                                    |      |                |             |                           |                          |                                                                                                    |                                                 |  |
| Cal                                                                                                    | Calcolo su ultimi 3 anni 💿 Calcolo su ultimi 5 anni 🔿 Calcola Resa |      |                |             |                           |                          |                                                                                                    |                                                 |  |
|                                                                                                    |                                                                    |      |                |             |                           | -                        |                                                                                                    |                                                 |  |
|                                                                                                    |                                                                    |      |                |             |                           |                          | Indietro                                                                                                    |                                                 |  |

Figura 19

# 3. GESTIONE POLIZZA ZOOTECNIA

### **3.1 GENERALITÀ**

Il presente documento riporta, in formato sintetico, le funzionalità necessarie alla compilazione della Polizza Zootecnica associata ad un PAI in stato rilasciato valido. La gestione delle Polizze è diversificata a seconda che siano polizze Individuali o Collettive.

Polizza Individuale:

la Polizza può essere inserita, visualizzazione, modificata, cancellata e se rilasciata è abilitata la stampata.

Polizza Collettive:

la Polizza è in visualizzazione se rilasciata è abilitata la stampata.

### 3.1.1 Inserimento Polizza

In questa fase è possibile inserire una Polizza afferente ad una Polizza Individuale. La successiva scelta che viene proposta sono gli interventi.

| SIAN<br>S.G.R F           | Piano Assicurativo Individuale                                            | /sm <del>ex</del> |
|---------------------------|---------------------------------------------------------------------------|-------------------|
| Utente: ► I               |                                                                           |                   |
|                           | C A                                                                       |                   |
| 🖸 Anagrafica<br>🟮 Polizza | Visualizzazione P.A.I. Numero Progressivo 5                               |                   |
|                           | Organismo Associativo: Polizze singole V                                  |                   |
|                           | Intervento: ZOOTECNIA-SOGLIA 30% (COD.511) V                              |                   |
|                           | Rif. fascicolo: Data Validazione: 06/07/2017 N. scheda:60379283454        |                   |
|                           | Codice Allevamento: 091FR041 Prodotto DM-Prezzi: 005 - CAPRINI DA LATTE V |                   |
| -1 A 4 4                  |                                                                           |                   |
|                           | Continua                                                                  |                   |

### Figura 40

La fig.40 permette di entrare nella polizza selezionando il linck "Polizza".

I dati di Polizza si dividono logicamente in due parti anche se si presentano in un'unica maschera, che sono:

- Dati identificativi della Polizza
- Dati di dettaglio della Polizza

# 3.1.2 Inserimento dati identificativi della Polizza

In inserimento presenta i dati identificativi della polizza e riporta, in visualizzazione, i dati del Fascicolo con riepilogo per garanzia calcolata nel PAI (fig 41).

| <ul> <li>Anagrafica</li> <li>Polizza</li> </ul> | Inserimento Polizza                                                                                                    |                                                                                                    |             |                                                                                                    |      |                                |       |  |  |  |  |  |
|-------------------------------------------------|----------------------------------------------------------------------------------------------------|----------------------------------------------------------------------------------------------------|-------------|----------------------------------------------------------------------------------------------------|------|--------------------------------|-------|--|--|--|--|--|
|                                                 | (*) Campo obbligatorio<br>Provincia:<br>Intervento:<br>Resa Media Individuale:<br>Data Stipula Polizza/Certificato(*):<br>Compagnia Assicuratrice(*):<br>Presenza di Polizza Integrativa(*):<br>Compagnia firma del produttor | FROSINONE<br>ZOOTECNIA-SOGLIA 30% (COD.S<br>2,34 100Kg /ha<br>Seleziona<br>SI INO<br>re sulla polizza | 11)         | Comune:     N       Prodotto DM-Prezzi:     O05 - CAPRINI DA LATTE       Numero Polizza/Certificato(*): |      |                                |       |  |  |  |  |  |
|                                                 |                                                                                                    | Sugna minima per acceuere ai risarcimento pari ai 30%                                                 |             |                                                                                                    |      |                                |       |  |  |  |  |  |
|                                                 | Riepilogo per Garanzia della Quantita' massima Assicurabile                                                                                                    |                                                                                                    |             |                                                                                                    |      |                                |       |  |  |  |  |  |
|                                                 |                                                                                                    | A                                                                                                    | В           |                                                                                                    | D    | (AxBxCxD)                      |       |  |  |  |  |  |
|                                                 | Garanzia                                                                                                    | Entita' assicurate                                                                                    | N. Cicli ma | ix Pau                                                                                                  | Resa | Quantita' massima assicurabile | U.M.  |  |  |  |  |  |
|                                                 | MANCATO REDDITO                                                                                                    | 6                                                                                                    | n.a.        | 1                                                                                                    | 2,34 | 14.04                          | 100Kg |  |  |  |  |  |
|                                                 | ABBATTIMENTO FORZOSO                                                                                                    | 8                                                                                                    | n.a.        | 1                                                                                                    | n.a. | 8                              | Cap   |  |  |  |  |  |
|                                                 | COSTO DI SMALTIMENTO                                                                                                    | 8                                                                                                    | 2           | 70                                                                                                    | n.a. | 1120                           | kg    |  |  |  |  |  |

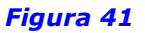

## 3.2 DATI DI DETTAGLIO DELLA POLIZZA

Una Polizza deve avere almeno una righe di dettaglio riguardante la garanzie assicurabile relative alla specifiche di prodotto (prezzo DM prezzi) e alla tipologia produttiva. Nella maschera saranno presentate una riga per garanzia assicurabile, le garanzie variano a seconda del prodotto come descritto nel paragrafo 2.3.

I dati di dettaglio della polizza si distinguono in:

• Polizza Stipulata Finanziamento FEASR:

Garanzie Assicurate con finanziamento FEASR: mancato reddito, mancata produzione di latte bovino per squilibri igrotermometrici, abbattimento forzoso. Sono presentate solo quelle coerenti con il prodotto e la tipologia produttiva. Inseriti i dati della garanzia ove necessario sarà consentito l'inserimento delle Epizzozie obbligatorie e se presenti di quelle facoltative (fig 42 – 42a). Lista Epizoozie Stipulati Finanziamento FEASR:

Una volta inseriti i dati delle garanzie, che prevedono le Epizzozie, è possibile inserire l'informazione relativa alla garanzia oggetto di polizza apparirà nella colonna Epizzozie il simbolo di una lente.

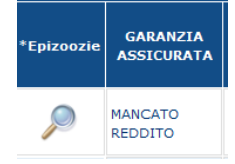

Sono riportate in visualizzazione i dati del Fascicolo con riepilogo dei dati essenziali della Polizza.

Sono selezionabili le Epizoozie obbligatorie (distinte da un \*) e quelle, i dati sono coerenti con il prodotto, la tipologia produttiva e la garanzia (fig 43).

• Polizza Stipulata Finanziamento Nazionale:

Garanzie Assicurate con finanziamento Nazionale: costo di smaltimento. E' presentato solo se coerente con il prodotto e la tipologia produttiva. La garanzia "costo di smaltimento" non prevede Epizzozie, a differenza delle garanzie con finanziamento FEASR è obbligatorio inserire Maggiorazione Carcasse 2 il numero dei cicli produttivi (fig 42 – 42a).

|                               |                           |                       |                                      |                   |         |                                         |                            | DATI DE                            | LLA POLIZ          | ZA STIPULA          |
|-------------------------------|---------------------------|-----------------------|--------------------------------------|-------------------|---------|-----------------------------------------|----------------------------|------------------------------------|--------------------|---------------------|
|                               |                           |                       |                                      | BENI ASS          | ICURATI |                                         |                            |                                    |                    |                     |
| *Epizoozie                    | GARANZIA<br>ASSICURATA    | SPECIFICA DI PRODOTTO | PREZZO<br>MAX<br>(RIF. DM<br>PREZZI) | *quantita'<br>(A) | u.m.    | *PRODUZIONE<br>UNITARIO<br>(PAU)<br>(C) | *PREZZO<br>UNITARIO<br>(E) | *VALORE<br>ASSICURATO<br>(AxCxE)   | *TASSO<br>%<br>(F) | *PREMI(<br>(AxCxExi |
|                               | MANCATO<br>REDDITO        | Seleziona 🔽           |                                      |                   |         |                                         |                            |                                    |                    |                     |
|                               | ABBATTIMENTO<br>FORZOSO   | Seleziona 💙           |                                      |                   |         |                                         |                            |                                    |                    |                     |
|                               |                           |                       |                                      |                   |         |                                         | TOTALE PR<br>AGEVOL        | EMIO<br>ATO                        | 0,0                |                     |
|                               |                           |                       |                                      |                   |         |                                         |                            | *VALORE<br>ASSICURATO<br>(AxBxCxE) |                    | *PREMI<br>(AxBxCxE  |
|                               | COSTO DI<br>SMALTIMENTO   | Seleziona             |                                      |                   |         |                                         |                            |                                    |                    |                     |
|                               | Maggiorazione C           | arcasse SI O NO O     |                                      |                   |         |                                         |                            |                                    |                    |                     |
| N. Cicli<br>produttivi<br>(B) |                           |                       |                                      |                   |         |                                         |                            |                                    |                    |                     |
|                               | TOTALE PREMIO POLIZZA 0,0 |                       |                                      |                   |         |                                         |                            |                                    | 0,0                |                     |
| <                             |                           |                       |                                      |                   |         |                                         |                            |                                    |                    | >                   |
|                               |                           |                       |                                      |                   |         |                                         |                            |                                    |                    |                     |
| Conferma Indietro             |                           |                       |                                      |                   |         |                                         |                            |                                    |                    |                     |

Figura 42

| DATI DELLA POLIZZA STIPULATA       |                    |                        |                              |                         |                       |                     |  |
|------------------------------------|--------------------|------------------------|------------------------------|-------------------------|-----------------------|---------------------|--|
| *VALORE<br>ASSICURATO<br>(AxCxE)   | *TASSO<br>%<br>(F) | *PREMIO<br>(AxCxExF)   | *DATA<br>INIZIO<br>COPERTURA | *DATA FINE<br>COPERTURA | *IMPORTO<br>QUIETANZA | *FRANCHIGIA<br>IN % |  |
|                                    |                    |                        | 31                           | 31                      |                       |                     |  |
|                                    |                    |                        | 31                           | 31                      |                       |                     |  |
| TOTALE PR<br>AGEVOLA               | EMIO<br>ATO        | 0,0                    |                              |                         |                       |                     |  |
| *VALORE<br>ASSICURATO<br>(AxBxCxE) |                    | *PREMIO<br>(AxBxCxExF) |                              |                         |                       |                     |  |
|                                    |                    |                        | 31                           | 31                      |                       |                     |  |
|                                    |                    |                        |                              |                         |                       |                     |  |
|                                    |                    |                        |                              |                         |                       |                     |  |
| TOTALE PREMIC                      | POLIZZA            | 0,0                    |                              |                         |                       |                     |  |
|                                    |                    |                        |                              |                         |                       | >                   |  |
| Confer                             | ma Indi            | etro                   |                              |                         |                       |                     |  |

# Figura 42a

| SIAN<br>S.G.R F                                 | Piano Assicurativo Individu                                                                                                    | Jale                                                                                     |                                                                             |                                                        |                         | /smeA |
|-------------------------------------------------|----------------------------------------------------------------------------------------------------|------------------------------------------------------------------------------------------|-----------------------------------------------------------------------------|--------------------------------------------------------|-------------------------|-------|
| 9 Utente: I                                     | C                                                                                                    | ٨                                                                                        |                                                                             |                                                        |                         |       |
| <ul> <li>Anagrafica</li> <li>Polizza</li> </ul> | Epizoozie                                                                                                    |                                                                                          |                                                                             |                                                        |                         |       |
|                                                 | (*) Epizoozie Obbligatorie<br>Provincia:<br>Intervento:<br>Prodotto DM-Prezzi:<br>Codice Allevamento:<br>Data Stipula Polizza/Certificato | FROSINONE<br>ZOOTECNIA-SOGLIA 30% (COD.511)<br>003 - OVINI DA LATTE<br>0<br>: 01/01/2015 | Comune:<br>Resa Media Individuale:<br>Specie:<br>Numero Polizza/Certificato | M<br>1,95 100Kg /ha<br>OVINI<br>:: a2233z              | O <b>Indirizzo:</b> VIA |       |
|                                                 | Compagnia Assicuratrice:<br>Lista Epi:<br>EP30 -<br>EP08                                                                                  | 273 - ABC ASSICURA<br>mozie<br>SCRAPIE<br>BRUCELLOSI(*)                                  | Epizoozie<br>EPO2 - /<br>EPO7 - E                                           | da assicurare (*)<br>AFTA EPIZOOTICA<br>SLUE TONGUE(*) | )<br>(*)                |       |
|                                                 |                                                                                                    |                                                                                          | Conferma Indietro                                                           |                                                        |                         |       |

Figura 43

# 4. ANOMALIE DI POLIZZA

Il pulsante "Calcola e Visualizza Anomalie" sulla spalletta di sinistra è attivo per tutti i PAI Valida/Rilasciata con Polizza con tutti i dati obbligatori inseriti. Il calcolo delle Anomalie non è consentito ai PAI-Light.

Se sono riscontrate Anomalie non bloccanti sono visualizzate come mostrato in fig.44a.

| Anagrafica                                                             | Dettaglio An                                                    | Dettaglio Anomalie                                                                                      |                             |                      |                       |                      |  |  |  |  |  |  |
|------------------------------------------------------------------------|-----------------------------------------------------------------|----------------------------------------------------------------------------------------------------|-----------------------------|----------------------|-----------------------|----------------------|--|--|--|--|--|--|
| <ul> <li>Polizza</li> <li>Calcola e Visualizza<br/>Anomalie</li> </ul> | Provincia:<br>Intervento:<br>Prodotto DM-Pre<br>Resa Media Indi | S Comune: L<br>ZOOTECNIA-SOGLIA 30% (COD.511)<br>zzi: B01 - BOVINI DA LATTE<br>riduale: 65,03 100Kg /ha |                             |                      |                       |                      |  |  |  |  |  |  |
|                                                                        | Codice<br>Anomalia                                              | Descrizione Anomalia                                                                                    | Data Accensione<br>Anomalia | Valore<br>Dichiarato | Valore<br>Riscontrato | Valore<br>Utilizzato |  |  |  |  |  |  |
|                                                                        | N10                                                             | Prezzo concordato di polizza maggiore del prezzo DM per Contributo<br>Nazionale Quota Rimozione         | 22/10/2019                  | 21408.56             | 9262.24               | 9262.24              |  |  |  |  |  |  |
|                                                                        | C01                                                             | Mancato riscontro con dati trasmessi dalla compagnia assicurativa                                       | 22/10/2019                  |                      |                       |                      |  |  |  |  |  |  |
|                                                                        |                                                                 | Indietro                                                                                                | ]                           |                      |                       |                      |  |  |  |  |  |  |

Figura 44a

Se non sono riscontrate Anomalie è visualizzato il messaggio di fig.44b.

| 😏 Anagrafica                                                           | Dettaglio Anomalie        |                                     |         |                          |  |  |  |
|------------------------------------------------------------------------|---------------------------|-------------------------------------|---------|--------------------------|--|--|--|
| <ul> <li>Polizza</li> <li>Calcola e Visualizza<br/>Anomalie</li> </ul> | Provincia:<br>Intervento: | C<br>ZOOTECNIA-SOGLIA 30% (COD.511) | Comune: | L                        |  |  |  |
|                                                                        | Prodotto DM-Prezzi:       | B01 - BOVINI DA LATTE               |         |                          |  |  |  |
|                                                                        | Resa Media Individuale:   | :                                   |         |                          |  |  |  |
|                                                                        |                           |                                     |         | Nessuna anomalia trovata |  |  |  |
|                                                                        |                           |                                     |         | Indietro                 |  |  |  |

Figura 44b